# บทที่ 4

# การจำแนกกลุ่มตัวแปรด้วย เทคนิด Cluster Analysis

การจำแนกกลุ่มตัวแปรด้วยเทดนิด Cluster Analysis เป็นเทดนิด ที่ใช้ในการจำแนกกลุ่มโดยไม่ทราบมาก่อนว่าดวรมีกี่กลุ่ม แต่จะแบ่ง ตามด่าของตัวแปรที่นำมาใช้ในการแบ่ง โดยให้หน่วยที่อยู่ในกลุ่ม เดียวกัน มีดวามดล้ายกันในตัวแปรที่ศึกษา แต่หน่วยที่อยู่ต่างกลุ่มกัน จะมีดวามต่างกัน ดังนั้น การพิจารณาเลือกลักษณะหรือตัวแปรที่จะ นำมาใช้ในการแบ่งกลุ่ม Case จึงมีดวามสำคัญ

# จุดมุ่งหมายของการจำแนกกลุ่มตัวแปรด้วยเทคนิด Cluster Analysis

เพื่อเป็นการลดจำนวนโครงสร้างข้อมูล

ເພື່อພັໝนาสมมติฐาน

ู้เพื่อจำแนกก<sup>ี</sup>ลุ่ม เช่น การแบ่งกลุ่มการใช้ประโยชน์ที่ดิน การทำความเข้าใจ พฤติกรรมของประชาชนกลุ่มต่าง ๆ ในเขตเมือง หรือในเขตชนบท

# ประเภทของเทดนิด Cluster Analysis

เทดนิด Cluster Analysis แบ่งเป็นหลายประเภทหรือเทดนิดย่อย โดยเทดนิดที่ใช้กันมากมี 2 เทดนิด ดือ

## 1. INAUA Hierarchical Cluster Analysis

เป็นเทดนิดที่นิยมใช้กันมากในการแบ่งกลุ่ม Case หรือแบ่งกลุ่มตัวแปร โดยมีเงื่อนไขดังนี้ 1. ในกรณีที่ใช้ในการแบ่ง Case นั้น จำนวน Case ต้องไม่มากนัก (จำนวน Case ดวรต่ำกว่า 200 ก้าตั้งแต่ 200 ขึ้นไปใช้ K-Means Cluster) และจำนวนตัวแปรต้องไม่ มากเช่นกัน

2. ไม่จำเป็นต้องทราบจำนวนกลุ่มมาก่อน

3. ไม่จำเป็นเป็นต้องทราบว่าตัวแปรใดหรือ Case ใดอยู่กลุ่มใดก่อน

### 2. เทคนิด K-Means Cluster Analysis

เป็นเทดนิดการจำแนก Case ออกเป็นกลุ่มย่อย จะใช้เมื่อมีจำนวน Case มาก โดยจะต้องกำหนดจำนวนกลุ่ม หรือจำนวนCluster ที่ต้องการ เช่น กำหนดให้มี k กลุ่ม เทดนิด K – Mean จะมีการทำงานหลาย ๆ รอบ (Iteration) โดยในแต่ละรอบจะมีการ รวม Cases ให้ไปอยู่ในกลุ่มใดกลุ่มหนึ่ง

โดยเลือกกลุ่มที่ Case นั้นมีระยะห่างจากด่ากลางของกลุ่มน้อยที่สุด แล้ว ดำนวณด่ากลางของกลุ่มใหม่ จะทำเช่นนี้จนกระทั่งด่ากลางของกลุ่มไม่เปลี่ยนแปลง หรือดรบจำนวนรอบที่กำหนดไว้ สำหรับชนิดของตัวแปรที่ใช้ในเทดนิด K-Means Clustering จะต้องเป็นตัวแปรเชิงปริมาณ ดือเป็นสเกลอันตรภาด (Interval Scale) หรือ สเกลอัตราส่วน (Ration Scale) โดยไม่สามารถใช้กับข้อมูลที่อยู่ในรูปดวามกี่ หรือ Binary เหมือนเทดนิด Hierarchical

# สำหรับข้อแตกต่างระหว่างเทดนิด Hierarchical กับวิธี K-Means มีดังนี้คือ

 เทคนิด K-Means ใช้เมื่อมีจำนวน Case หรือจำนวนข้อมูลมาก โดยทั่วไปนิยมใช้ เมื่อ n ≥ 200 เพราะเมื่อ n มาก เทคนิด K-Means จะง่ายกว่า และใช้ระยะเวลาใน การดำนวณน้อยกว่าการใช้เทคนิด Hierarchical หรือกล่าวได้ว่าเมื่อมีจำนวน Case ไม่มากดวรใช้เทคนิด Hierarchical

2. เทคนิค K-Means นั้น ผู้ใช้จะต้องกำหนดจำนวนกลุ่มที่แน่นอนไว้ล่วงหน้า

เทดนิด Hierarchical นั้น ผู้วิเดราะห์จะ Standardized ข้อมูลหรือไม่ก็ได้ แต่โดยวิธี
 K-Means จะต้องทำการ Standardized ข้อมูลก่อนเสมอ

# ตัวอย่างงานที่ใช้การวิเคราะห์จำแนกกลุ่ม

- ใช้แบ่งพื้นที่เสี่ยงภัยแล้ง โดยอาจจะพิจารณาจากตัวแปรดัชนีพืชพรรณ (Normalized Difference Vegetation Index : NDVI), ดัชนีดวามแตกต่างความชื้น (Normalized Difference Water Index : NDWI), ดัชนีเงื่อนไขอุณหภูมิ (Temperature Condition Index : TCI) ดัชนี เงื่อนไขพืชพรรณ (The Vegetation Condition Index : VCI), ดัชนีดวามชื้นในดิน (Soil Moisture Index) เป็นต้น
- โช้แบ่งกลุ่มประเทศเป็นกลุ่มประเทศพัฒนาแล้ว กลุ่มประเทศกำลังพัฒนา และ กลุ่มประเทศด้อยพัฒนา โดยอาจจะพิจารณาจากตัวแปรลักษณะทางเศรษฐกิจ ดัชนีการ พัฒนามนุษย์ การส่งเสริมคุณภาพชีวิตและสาธารณสุข รายได้ประชากร เป็นต้น

โช้ศึกษา การแบ่งส่วนตลาด ซึ่งจะทำให้สามารถวางกลยุทธ์ทางการตลาดได้อย่างมี ประสิทธิภาพมากขึ้น การที่จะสามารถแยกกลุ่มผู้บริโภดออกเป็นกลุ่มย่อยได้ จะต้อง พิจารณาถึงตัวแปรที่ใช้ในการแบ่งกลุ่มผู้บริโภด ที่จะทำให้ผู้ที่อยู่ด่างกลุ่มกันมี พฤติกรรมการบริโภคที่แตกต่างกัน ตัวแปรดังกล่าวอาจจะประกอบด้วยเกณฑ์ด้าน ประชากรศาสตร์ (Demographic) เกณฑ์ด้านจิตวิทยา (Psychographic) เกณฑ์ด้าน พฤติกรรม (Behavioral) และเกณฑ์ด้านปัจจัยทางภูมิศาสตร์ (Geographic) เป็นต้น

# ตัวอย่างการจำแนกกลุ่มตัวแปรด้วยเทคนิด Cluster Analysis โดยใช้ โปรแกรมโปรแกรมสำเร็จรูปทางสถิติ

## ตัวอย่างการใช้เทดนิด Hierarchical Cluster Analysis

**ตัวอย่าง** จาก File clusteryuth1\_Ex4.1 ผู้ศึกษาสนใจที่จะจัดกลุ่มเบียร์ 20 ยี่ห้อว่าจะ รวมกันอย่างไร โดยดาดว่าตัวแปร แดลอรี่ โซเดียม แอลกอฮอล์ และ น้ำตาลมีผลต่อ

กาธรวมกลุ่ม ดังภาพประกอบ

| <u>F</u> ile <u>E</u> dit | View Data Transform Analyze | <u>G</u> raphs <u>U</u> tilitie | s E <u>x</u> tensions | Window Hel | p       | _   |     |     |             |                 |              |      |                 |            |
|---------------------------|-----------------------------|---------------------------------|-----------------------|------------|---------|-----|-----|-----|-------------|-----------------|--------------|------|-----------------|------------|
|                           | 🖨 🛄 🗠 🤉 🖉                   |                                 |                       |            | 1 🕯 🕜 🥑 |     |     |     |             |                 |              |      |                 |            |
|                           |                             |                                 |                       |            |         |     |     |     |             |                 |              |      | Visible: 5 of f | 5 Variable |
|                           | 🚜 Brandname                 | 🛷 Calories                      | 🛷 Sodium              | 🛷 Alcohol  | 🛷 Sugar | var | var | var | var         | var             | var          | var  | var             | va         |
| 1                         | Becks                       | 140.00                          | 20.00                 | 4.70       | 2.40    |     |     |     |             |                 |              |      |                 |            |
| 2                         | Kirin                       | 149.00                          | 12.00                 | 5.20       | 1.80    |     |     |     |             |                 |              |      |                 |            |
| 3                         | Archa                       | 135.00                          | 8.00                  | 5.40       | 1.50    |     |     |     |             |                 |              |      |                 |            |
| 4                         | Heineken                    | 152.00                          | 12.00                 | 5.00       | 2.50    |     |     |     |             |                 |              |      |                 |            |
| 5                         | Kronenbourg                 | 170.00                          | 7.00                  | 5.20       | 2.00    |     |     |     |             |                 |              |      |                 |            |
| 6                         | Singha                      | 149.00                          | 10.00                 | 5.00       | 1.80    |     |     |     |             |                 |              |      |                 |            |
| 7                         | Budweiser light             | 113.00                          | 8.00                  | 3.70       | 2.20    |     |     |     |             |                 |              |      |                 |            |
| 8                         | Budweiser                   | 144.00                          | 15.00                 | 4.70       | 2.50    |     |     |     |             |                 |              |      |                 |            |
| 9                         | Chang Classic               | 152.00                          | 12.00                 | 6.40       | 2.00    |     |     |     |             |                 |              |      |                 |            |
| 10                        | Chang Export                | 145.00                          | 8.00                  | 5.00       | 1.50    |     |     |     |             |                 |              |      |                 |            |
| 11                        | Chang Draught               | 120.00                          | 10.00                 | 5.00       | 1.40    |     |     |     |             |                 |              |      |                 |            |
| 12                        | LEO                         | 130.00                          | 15.00                 | 5.00       | 1.80    |     |     |     |             |                 |              |      |                 |            |
| 13                        | Miller lite                 | 99.00                           | 10.00                 | 4.30       | 1.50    |     |     |     |             |                 |              |      |                 |            |
| 14                        | Augsberger                  | 175.00                          | 24.00                 | 5.50       | 2.80    |     |     |     |             |                 |              |      |                 |            |
| 15                        | Olympia Gold light          | 76.00                           | 8.00                  | 2.90       | 1.40    |     |     |     |             |                 |              |      |                 |            |
| 16                        | Heilemans old style         | 144.00                          | 24.00                 | 4.90       | 2.40    |     |     |     |             |                 |              |      | 3               |            |
| 17                        | Coors light                 | 102.00                          | 15.00                 | 4.10       | 1.50    |     |     |     |             |                 |              |      |                 |            |
| 18                        | Hamms                       | 136.00                          | 19.00                 | 4.40       | 2.00    |     |     |     |             |                 |              |      |                 |            |
| 19                        | Schiltz                     | 151.00                          | 19.00                 | 4.90       | 1.80    |     |     |     |             |                 |              |      |                 |            |
| 20                        | Schiltz light               | 97.00                           | 7.00                  | 4.20       | 1.50    |     |     |     |             |                 |              |      |                 |            |
|                           | 1                           |                                 |                       |            |         |     |     |     |             |                 |              |      |                 |            |
| Data View                 | Variable View               |                                 |                       |            |         |     |     |     |             |                 |              |      |                 |            |
|                           |                             |                                 |                       |            |         |     |     |     |             | atistics Proces | cor is roady | Lini | codo:ON         |            |
|                           |                             |                                 |                       |            |         |     |     |     | IDW 0700 01 | ausuus Proces   | soristeady   | Uni  | JUDE:UN         |            |

ขั้นตอนที่ 1 Click Data Select Cases ... Click Based on time or case range
 จากนั้น Click range ใส่เลข 1 ที่ First Case และเลข 20 ที่ Last Case จะได้หน้าจอ
 ดังภาพประกอบ

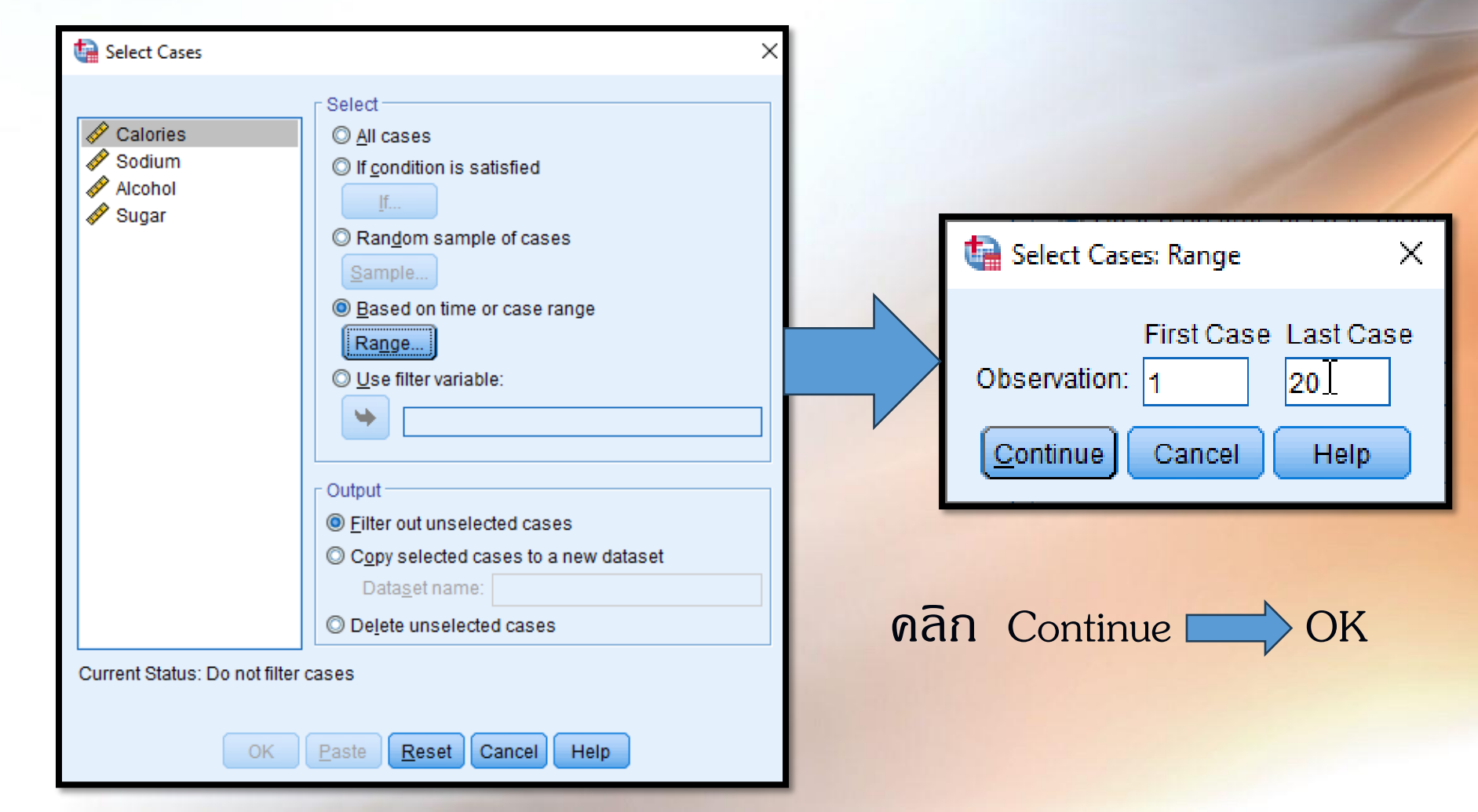

**ขั้นตอนที่ 2** แปลงตัวแปรให้เป็นมาตรฐาน โดยให้ Standardized ข้อมูลให้เป็น Z – Score ของทุกตัวแปรที่นำมาจัดกลุ่มสมาชิก โดยใช้ดำสั่ง ดังนี้

- 1) ดลิกที่ Analyze
- 2) เลือก Descriptive Statistics
- 3) ดลิกที่ Descriptive จะได้หน้าจอ ดังภาพประกอบ

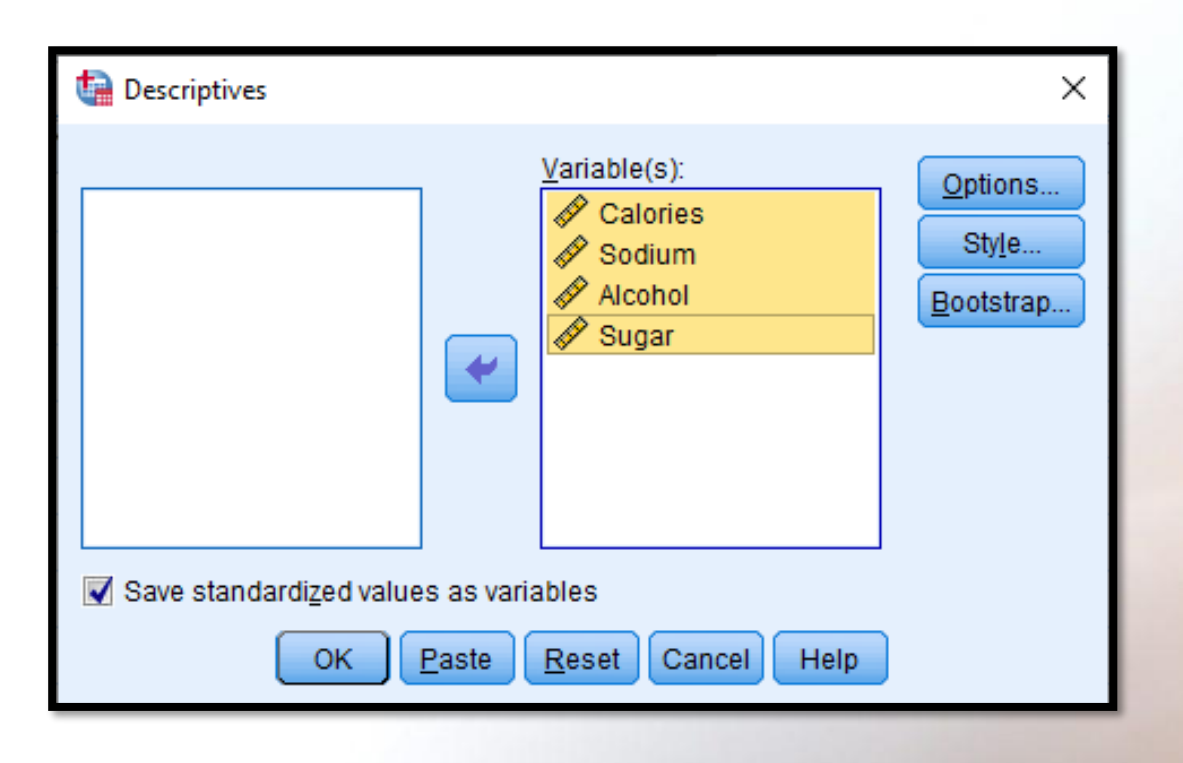

ในหน้าจอ Descriptive เลือกตัวแปรอย่างน้อย 1 ตัวแปร ใส่ในช่อง Variable(s) ในที่นี้เลือกตัวแปร ทุกตัวแปรที่จะนำมาจัดกลุ่มสมาชิก จากนั้นให้ ดลิก Save standardized value as variables ตัวแปรที่แปลงให้เป็นมาตรฐานแล้วจะอยู่ในรูป Z – Score โดยจะอยู่ในแฟ้มข้อมูลเดิม ดังภาพประกอบ

| <u>F</u> ile <u>E</u> dit | <u>V</u> iew <u>D</u> ata <u>T</u> rans | form <u>A</u> nalyze | <u>G</u> raphs <u>U</u> tilitie | s E <u>x</u> tensions | <u>W</u> indow <u>H</u> elr | ر<br>د    |           |                     |          |              |                |
|---------------------------|-----------------------------------------|----------------------|---------------------------------|-----------------------|-----------------------------|-----------|-----------|---------------------|----------|--------------|----------------|
|                           |                                         | ` 🔺 📱                | i 📥 🗐 🛛                         | P #                   |                             |           |           |                     |          |              |                |
|                           |                                         |                      |                                 |                       |                             |           |           |                     |          | Visible: 9 o | of 9 Variables |
|                           | randname                                | Calories             | 🛷 Sodium                        | Alcohol               | 🖋 Sugar                     | ZCalories | 🖋 ZSodium | ZAlcohol            | 🖋 ZSugar | var          | var            |
| 1                         |                                         | 140.00               | 20.00                           | 4.70                  | 2.40                        | .23720    | 1.24351   | <mark>1</mark> 0319 | 1.13236  |              |                |
| 2                         |                                         | 149.00               | 12.00                           | 5.20                  | 1.80                        | .59005    | 20876     | .58473              | 26850    |              |                |
| 3                         |                                         | 135.00               | 8.00                            | 5.40                  | 1.50                        | .04117    | 93490     | .85989              | 96893    |              |                |
| 4                         |                                         | 152.00               | 12.00                           | 5.00                  | 2.50                        | .70767    | 20876     | .30956              | 1.36584  |              |                |
| 5                         |                                         | 170.00               | 7.00                            | 5.20                  | 2.00                        | 1.41337   | -1.11643  | .58473              | .19846   |              |                |
| 6                         |                                         | 149.00               | 10.00                           | 5.00                  | 1.80                        | .59005    | 57183     | .30956              | 26850    |              |                |
| 7                         | ht                                      | 113.00               | 8.00                            | 3.70                  | 2.20                        | 82136     | 93490     | -1.47901            | .66541   |              |                |
| 8                         |                                         | 144.00               | 15.00                           | 4.70                  | 2.50                        | .39402    | .33584    | <mark>1</mark> 0319 | 1.36584  |              |                |
| 9                         | С                                       | 152.00               | 12.00                           | 6.40                  | 2.00                        | .70767    | 20876     | 2.23572             | .19846   |              |                |
| 10                        |                                         | 145.00               | 8.00                            | 5.00                  | 1.50                        | .43322    | 93490     | .30956              | 96893    |              |                |
| 11                        | nt                                      | 120.00               | 10.00                           | 5.00                  | 1.40                        | 54692     | 57183     | .30956              | -1.20241 |              |                |
| 12                        |                                         | 130.00               | 15.00                           | 5.00                  | 1.80                        | 15486     | .33584    | .30956              | 26850    |              |                |
| 13                        |                                         | 99.00                | 10.00                           | 4.30                  | 1.50                        | -1.37024  | 57183     | 65352               | 96893    |              |                |
| 14                        |                                         | 175.00               | 24.00                           | 5.50                  | 2.80                        | 1.60940   | 1.96965   | .99748              | 2.06627  |              |                |
| 15                        | light                                   | 76.00                | 8.00                            | 2.90                  | 1.40                        | -2.27198  | 93490     | -2.57968            | -1.20241 |              |                |
| 16                        | l style                                 | 144.00               | 24.00                           | 4.90                  | 2.40                        | .39402    | 1.96965   | .17198              | 1.13236  |              |                |
| 17                        |                                         | 102.00               | 15.00                           | 4.10                  | 1.50                        | -1.25263  | .33584    | 92868               | 96893    |              |                |
| 18                        |                                         | 136.00               | 19.00                           | 4.40                  | 2.00                        | .08037    | 1.06197   | 51594               | .19846   |              |                |
| 19                        |                                         | 151.00               | 19.00                           | 4.90                  | 1.80                        | .66846    | 1.06197   | .17198              | 26850    |              |                |
| 20                        |                                         | 97.00                | 7.00                            | 4.20                  | 1.50                        | -1.44866  | -1.11643  | 79110               | 96893    |              | <b>•</b>       |
|                           | 4                                       |                      |                                 |                       |                             |           |           |                     |          |              |                |

Data View Variable View

# **ขั้นตอนที่ 3** จัดกลุ่มสมาซิกโดยใช้ดำสั่ง Analyze Classify Hierarchical Cluster จะได้หน้าจอ ดังภาพประกอบ

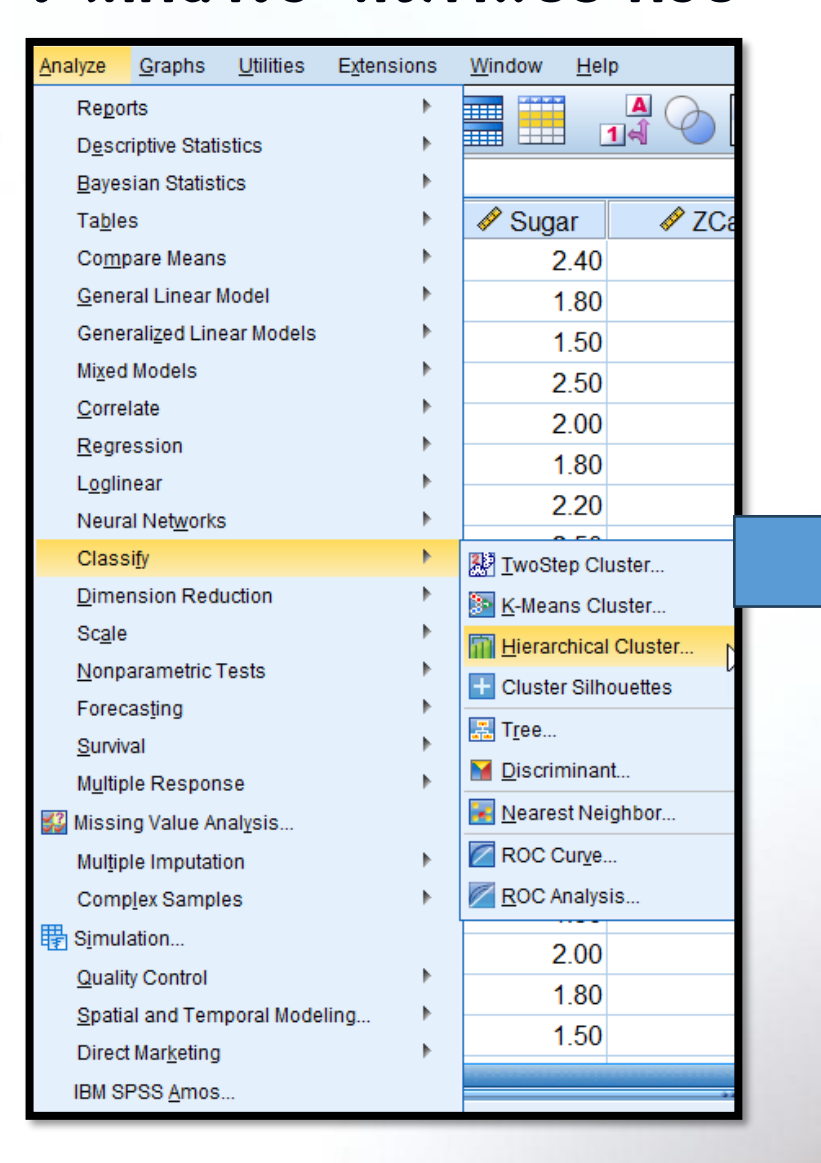

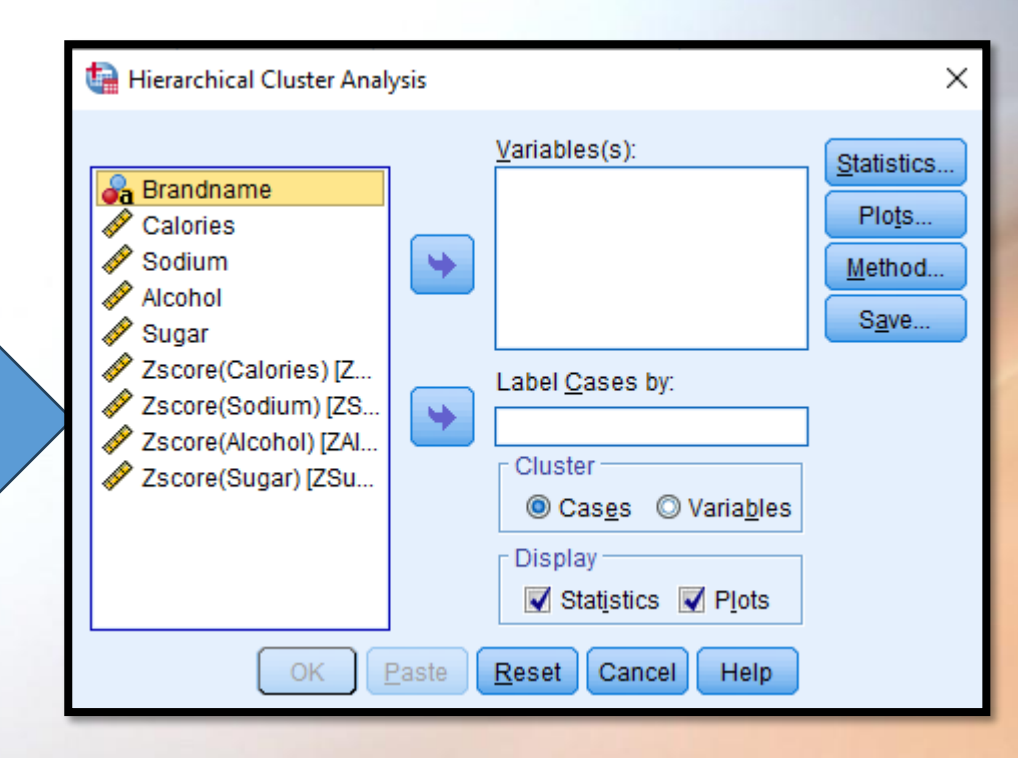

ทน้าจอ Hierarchical Cluster Analysis มีดำสั่งให้เลือก ดังนี้

 ส่วน Variable (s) : เป็นดำสั่งให้เลือกว่า ก้าต้องการจัดกลุ่มสมาชิกให้เลือกตัวแปรที่เป็น ตัวเลข (Numeric Variable) มาอย่างน้อย 1 ตัวแปร และก้าต้องการจัดกลุ่มตัวแปรให้เลือกตัว แปรที่เป็นตัวเลขมาอย่างน้อย 3 ตัวแปร

2) ส่วน Label Cases By : เป็นดำสั่งให้นำชื่อสมาชิกที่ต้องการจัดกลุ่มมาใส่ช่องนี้ก้าเป็นการ จัดกลุ่มสมาชิก ในที่นี้คือ ยี่ห้อเบียร์ (Brandname) ให้นำตัวแปร Brandname มาใส่ โดยที่ตัวแปร ช่องนี้จะมีการวัดเป็นตัวแปร Normal และชนิดของตัวแปรเป็น String

3) ส่วน Cluster มี 2 ทางเลือก ดือ

3.1 เลือก Cases กรณีจัดกลุ่มสมาชิก
3.2 เลือก Variable กรณีจัดกลุ่มตัวแปร
ในที่นี้เป็นการจัดกลุ่มสมาชิก เลือก Cases ตามโปรแกรม

4) ส่วน display : เป็นดำสั่งเลือกผลลัพธ์จากโปรแกรม ดังนี้

Statistics ให้แสดงด่าสกิติ

Plots ให้แสดงกราฟ

# จะได้ดังภาพประกอบ

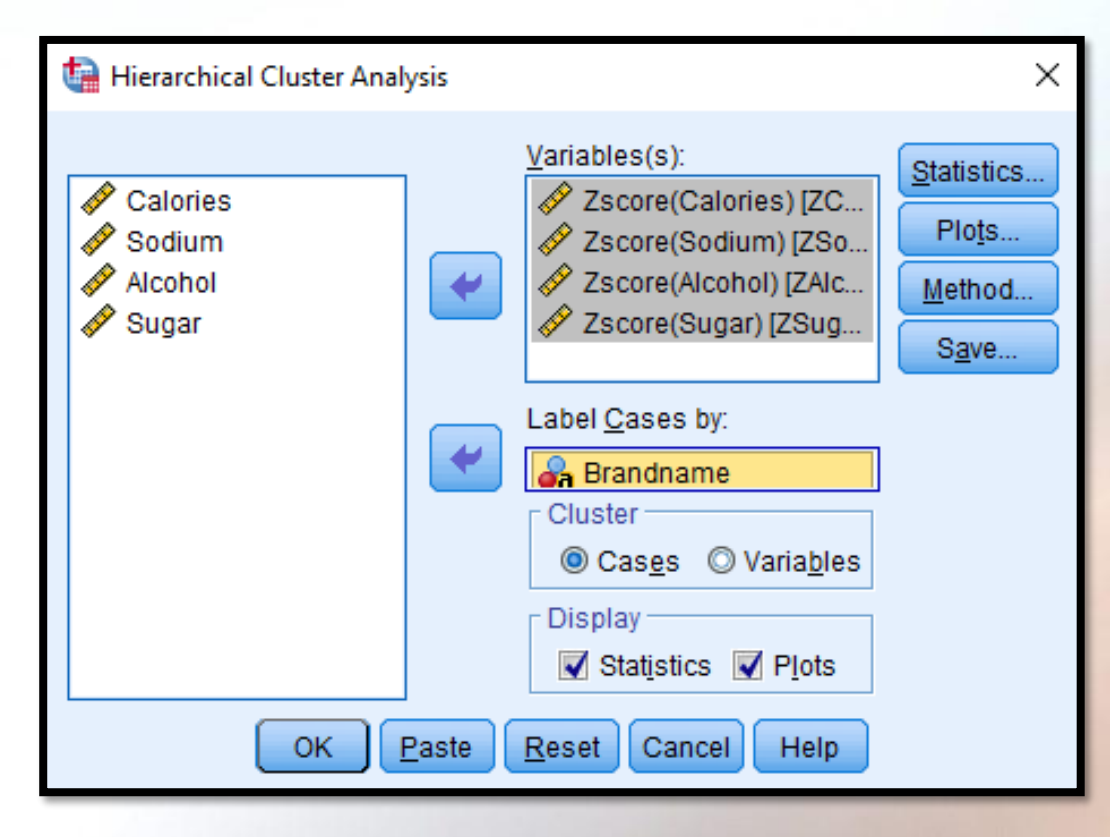

ุดลิก Statistics จะได้ Hierarchical Cluster Analysis : Statistics ซึ่งมีดำสั่งดังภาพประกอบ

Х

🔚 Hierarchical Cluster Analysis: Statistics 🚽

#### Agglomeration schedule

🗏 <u>P</u>roximity matrix

Cluster Membership

None

Single solution

Continue

Number of clusters:

#### Range of solutions

Minimum number of clusters: Maximum number of clusters:

Cancel

Help

 Agglomeration schedule เป็นดำสั่งแสดงขั้นตอนการ รวมกลุ่มสมาชิก

2. Proximity matrix เป็นดำสั่งให้แสดงระยะห่างของ สมาชิกแต่ละคู่ โดยระยะห่างที่แสดงคือ ระยะห่าง ยุดลิเดียนกำลังสอง (Squared Euclidean Distance) 3. Cluster membership เป็นดำสั่งให้แสดงแต่ละสมาชิก ้อยู่ในกลุ่มใด ซึ่งผู้วิเคราะห์มีทางเลือก ดังนี้ 3.1 None : ไม่แสดงการเป็นสมาชิกของแต่ละสมาชิก 3.2 Single Solution : ให้แสดงสมาชิกของกลุ่ม (Cluster) โดยให้ผู้วิเคราะห์กำหนดจำนวนกลุ่ม (Number of Cluster) ที่เป็นเลขจำนวนเต็ม ทั้งนี้ควรกำหนดค่า ตั้งแต่ 2 ขึ้นไป

 Range of Solutions: เป็นดำสั่งให้แสดงจำนวนกลุ่มเป็นช่วงต่ำสุดและสูงสุดที่ดิดว่า ดวรจะเป็น โดยด่าต่ำสุดต้องกำหนดเป็นด่า 2 อย่างต่ำ ในที่นี้กำหนดดังภาพประกอบ

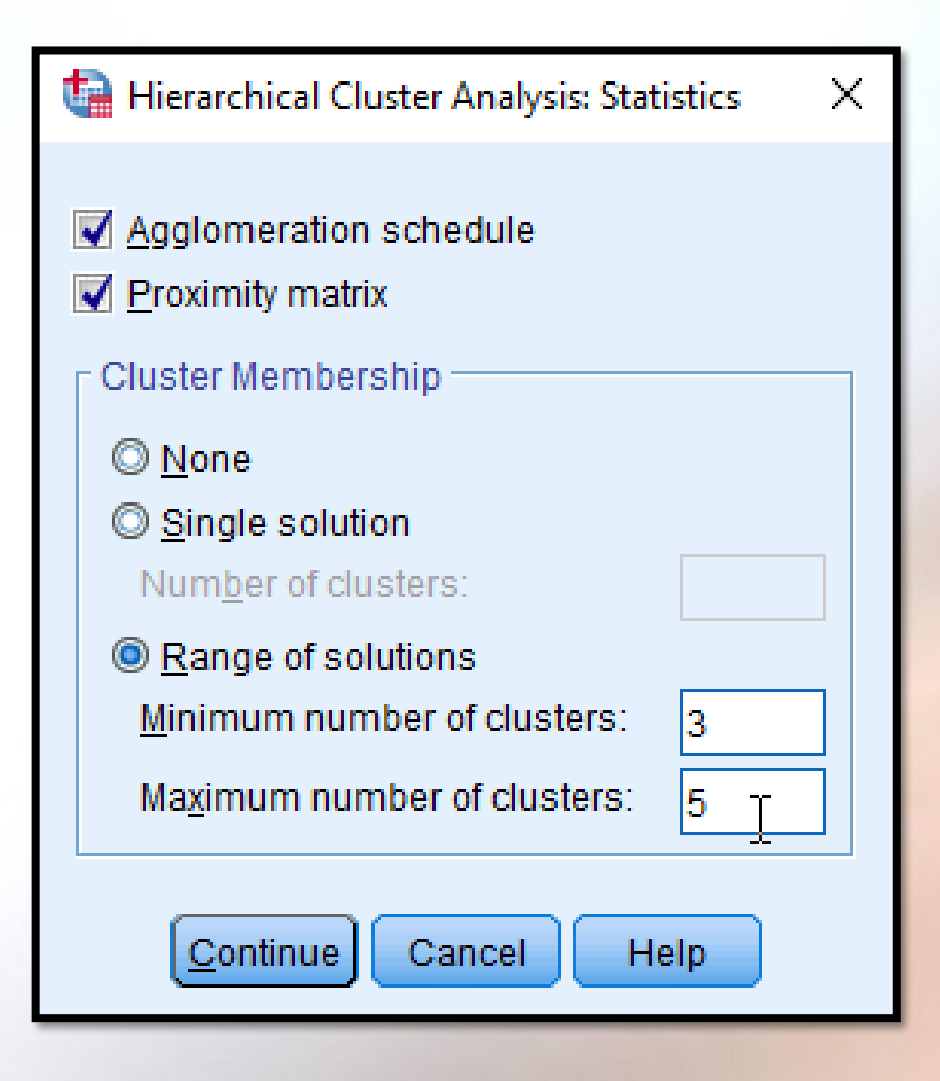

ดลิก Continue Plots... จะได้หน้าจอ Hierarchical Cluster Analysis : Plot ซึ่งมีดำสั่ง ดังภาพประกอบ

| 🔄 Hierarchical Cluster Analysis 🗙      |  |  |  |  |  |  |  |  |
|----------------------------------------|--|--|--|--|--|--|--|--|
| Dendrogram                             |  |  |  |  |  |  |  |  |
| Icicle                                 |  |  |  |  |  |  |  |  |
| All clusters                           |  |  |  |  |  |  |  |  |
| $\bigcirc$ Specified range of clusters |  |  |  |  |  |  |  |  |
| Start cluster: 1                       |  |  |  |  |  |  |  |  |
| Sto <u>p</u> cluster:                  |  |  |  |  |  |  |  |  |
| <u>₿</u> y: 1                          |  |  |  |  |  |  |  |  |
| © <u>N</u> one                         |  |  |  |  |  |  |  |  |
| - Orientation                          |  |  |  |  |  |  |  |  |
| Vertical                               |  |  |  |  |  |  |  |  |
| © <u>H</u> orizontal                   |  |  |  |  |  |  |  |  |
|                                        |  |  |  |  |  |  |  |  |
| Continue Cancel Help                   |  |  |  |  |  |  |  |  |

 ที่ Dendrogram เป็นกราฟที่เป็นการรวมสมาชิกต่าง ๆ ให้ยู่ในกลุ่มเดียวกัน จากนั้นจึงพิจารณาว่าดวรจะแบ่ง สมาชิกออกเป็นกี่กลุ่ม (Cluster) จึงจะเหมาะสม ซึ่งในกราฟ จะแสดงระยะห่างของการรวมกลุ่ม โดยมีระยะห่างอยู่ในช่วง

2. ที่ Icicle เป็นคำสั่ง Plots อีกแบบหนึ่งที่มีคำสั่งย่อยให้เลือก 3 ทาง ได้แก่

2.1 All cluster ให้แสดง Icicle Plot ทุกสมาชิก

2.2 Specified range of clusters เป็นดำสั่งให้แสดง Icicle Plot ตามช่วงของจำนวนกลุ่ม (Cluster) ที่ต้องการ โดยที่

- Start Cluster ใส่กลุ่มเริ่มต้น
- Stop Cluster ใส่กลุ่มที่ต้องการสุดท้าย
- By หมายถึง การเพิ่มขึ้นครั้งละ เช่น ใส่เลข 5 จะทำให้ Icicle Plot แสดง 5 กลุ่ม
- 2.3 None เป็นดำสั่งไม่ให้แสดง Icicle Plot
- 3. ที่ Orientation เป็นดำสั่งให้แสดง Icicle Plots 2 ทางเลือกคือ
  - 3.1 Verticle แสดง Icicle Plots แนวตั้ง
  - 3.2 Horizontal แสดง Icicle Plots แนวนอน เลือกดำสั่งต่าง ๆ ดังภาพประกอบ

| tai Hierarchical Cluster Analysis X |                |  |  |  |  |  |  |  |
|-------------------------------------|----------------|--|--|--|--|--|--|--|
| <b>⊽</b> <u>D</u> endrogram         |                |  |  |  |  |  |  |  |
| lcicle                              |                |  |  |  |  |  |  |  |
| All clusters                        |                |  |  |  |  |  |  |  |
| © <u>Specified ran</u>              | ge of clusters |  |  |  |  |  |  |  |
| Start cluster:                      | 1              |  |  |  |  |  |  |  |
| Sto <u>p</u> cluster:               |                |  |  |  |  |  |  |  |
| <u>B</u> y:                         | 1              |  |  |  |  |  |  |  |
| © <u>N</u> one                      |                |  |  |  |  |  |  |  |
| Orientation                         |                |  |  |  |  |  |  |  |
| Vertical                            |                |  |  |  |  |  |  |  |
| © <u>H</u> orizontal                |                |  |  |  |  |  |  |  |
|                                     |                |  |  |  |  |  |  |  |
| Cantinue Can                        | icel Help      |  |  |  |  |  |  |  |

ดลิก Continue 📥 Method... จะได้หน้าจอดังภาพประกอบ

| ta Hierarc         | hical         | Cluster Analysis: Method              | ×  |
|--------------------|---------------|---------------------------------------|----|
| Cluster <u>M</u> e | ethod         | Between-groups linkage                | +  |
| Measure            | ) ——          |                                       |    |
| ⊚ I <u>n</u> ter∖  | val:          | Squared Euclidean distance            |    |
|                    |               | Po <u>w</u> er: 2 - <u>R</u> oot: 2 - |    |
| © Cour             | n <u>t</u> s: | Chi-squared measure                   |    |
| © <u>B</u> ina     | ry:           | Squared Euclidean distance            | -  |
|                    |               | Present: 1 Absent: 0                  |    |
| Transfor           | m Va          | lues Transform Measure                |    |
| <u>S</u> tandar    | dize:         | None  Absolute values                 |    |
|                    |               | By <u>v</u> ariable     Change sign   |    |
|                    |               | By <u>case:</u> Rescale to 0-1 range  | ge |
|                    |               | Continue Cancel Help                  |    |

หน้าจอ Hierarchical Cluster Analysis : Method จะมีดำสั่งย่อยดังนี้

1. ที่ Cluster Method ให้เลือกวิธีการจัดกลุ่ม

 2. ที่ Measure เป็นดำสั่งวัดระยะห่างและวัดความคล้าย ซึ่งการวัดทั้ง 2 อย่างจะ ขึ้นอยู่กับชนิดของข้อมูลที่กำหนดเป็น 3 ประเภท คือ

2.1 Interval ใช้กับข้อมูล Internal Scale และ Ratio Scale การวัดระยะห่างและความคล้าย
2.2 Count ใช้กับข้อมูลที่อยู่ในรูปความกี่

2.3 Binary ใช้กับข้อมูลที่มีค่าได้ 2 ค่า ซึ่งจะแสดงเป็นตาราง 2× 2 ของสมาชิกแต่ละคู่ใน คำสั่งของโปรแกรม SPSS ที่ Present แสดงข้อมูลที่สร้างขึ้น มีค่าเป็น 1 หมายถึงสมาชิกที่มี ลักษณะที่กำหนดไว้ และ 0 หมายถึง สมาชิกที่ไม่มีลักษณะตามที่กำหนด

3. Transform Values เป็นดำสั่งที่ต้องการเปลี่ยนด่าของสมาชิกหรือตัวแปรเพื่อให้ดวามสำคัญ เท่ากัน เมื่อข้อมูลเดิมมีสเกลต่างกัน โดยจะกำหนด Standardize ข้อมูลและมีทางเลือกดือ

- 3.1 None ไม่ปรับเปลี่ยนข้อมูลเดิม
- 3.2 Z Score เปลี่ยนเป็นด่ามาตรฐานที่มีด่าเฉลี่ยเป็น 0 และด่า S.D. เป็น 1
  3.3 Range-1 to 1 เปลี่ยนเป็นด่ามาตรฐานมีด่า -1 ถึง 1
- 3.4 Range O to 1 เปลี่ยนเป็นด่ามาตรฐาน มีด่า O กึง 1

เมื่อกำหนดแล้วให้เลือกดำสั่งย่อยอีกดือ (1) By Variable เปลี่ยนด่าตัวแปร (2) By Case เปลี่ยนด่าตัวแปร

 Transform Measure เมื่อใช้ดำสั่ง Interval หรือดำสั่ง Counts แล้วในการ Standardize ข้อมูล สมาชิก โดยมีทางเลือกดังนี้

> (1) Absolute Value เป็นการดำนวณด่าสัมบูรณ์ของระยะห่างระหว่างสมาชิก
> (2) Change Sign เป็นดำสั่งเปลี่ยนดวามไม่ดล้ายเป็นดวามดล้ายหรือเปลี่ยนดวาม ดล้ายเป็นดวามไม่ดล้ายของสมาชิก
> (3) Rescale to 0 - 1 Range เปลี่ยนระยะห่างของสมาชิกให้มีด่า 0 ถึง 1 ซึ่งก็ดือ การทำ Standardize อย่างหนึ่ง

# ในที่นี้เลือกตามภาพประกอบ ดังนี้

| 1 | Hierarchical          | Cluster Analysis: Method                | × |
|---|-----------------------|-----------------------------------------|---|
| c | luster <u>M</u> ethod | d: Between-groups linkage               |   |
| Г | Measure —             |                                         |   |
|   | Interval:             | Squared Euclidean distance 🔹            |   |
|   |                       | Power: 2 T Root: 2 T                    |   |
|   | © Coun <u>t</u> s:    | Chi-squared measure                     |   |
|   | © <u>B</u> inary:     | Squared Euclidean distance              |   |
|   |                       | Present: 1 Absent: 0                    |   |
| Г | Transform Va          | alues Transform Measure                 |   |
|   | <u>S</u> tandardize:  | Z scores  Absolute values               |   |
|   |                       | By variable Change sign                 |   |
|   |                       | O By <u>c</u> ase: Rescale to 0-1 range | e |
|   |                       | Cancel Help                             |   |

ดลิก Continue 🤿 Save จะได้หน้าจอ Hierarchical Cluster Analysis Save New Variable ดังนี้

| 🝓 Hierarchical Cluster Analysis: Save 🛛 🗙                   |
|-------------------------------------------------------------|
| Cluster Membership<br><u>None</u><br><u>Single solution</u> |
| Number of clusters:                                         |
| Minimum number of clusters:                                 |
| Continue Cancel Help                                        |

หน้าจอ Save New Variable มีดำสั่งคือ

- (1) None ไม่ต้องบันทึกเลขที่กลุ่ม
- (2) Single Solution บันทึกกลุ่มที่แน่นอนด่าเดียว
- (3) Range of solutions บันทึกเลขที่กลุ่มที่กำหนดว่ามีจำนวนกลุ่มหลาย ๆ แบบ เช่น ก้าจำนวน บันทึกเลขที่กลุ่มของแต่ละสมาชิก เมื่อแบ่งเป็น 3, 4 และ 5

Minimum number of Cluster ใส่เลข 3 Maximum number of Cluster ใส่เลข 5

จะเลือกได้ดังภาพประกอบ

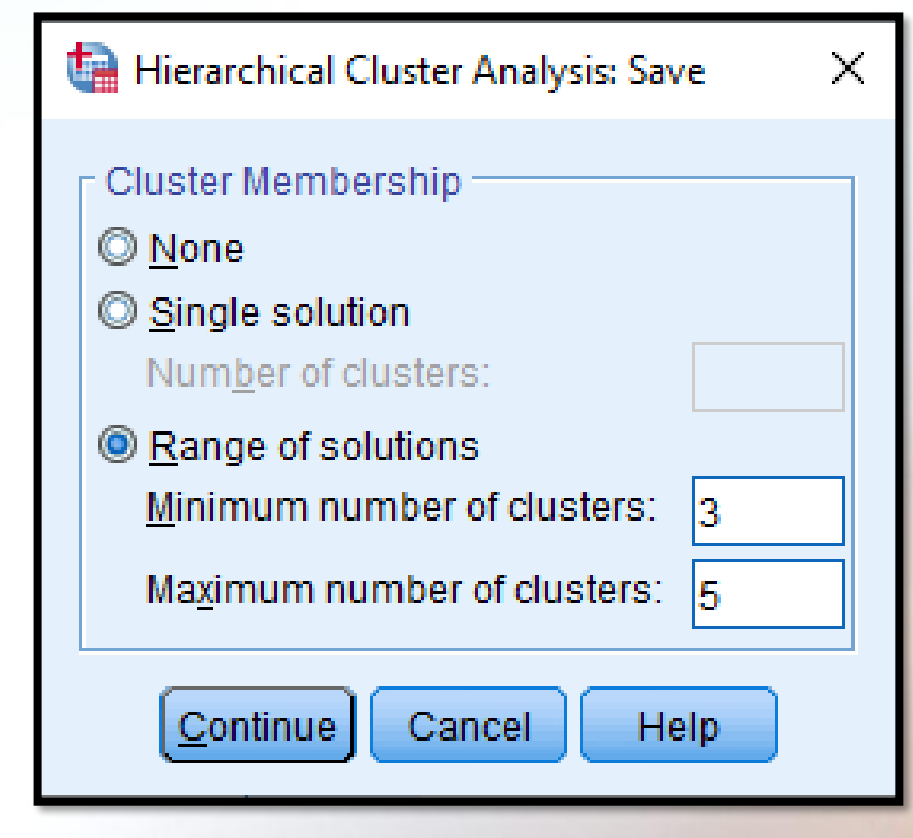

ดลิก Continue 📥 OK โปรแกรมจะแสดงผลดังนี้

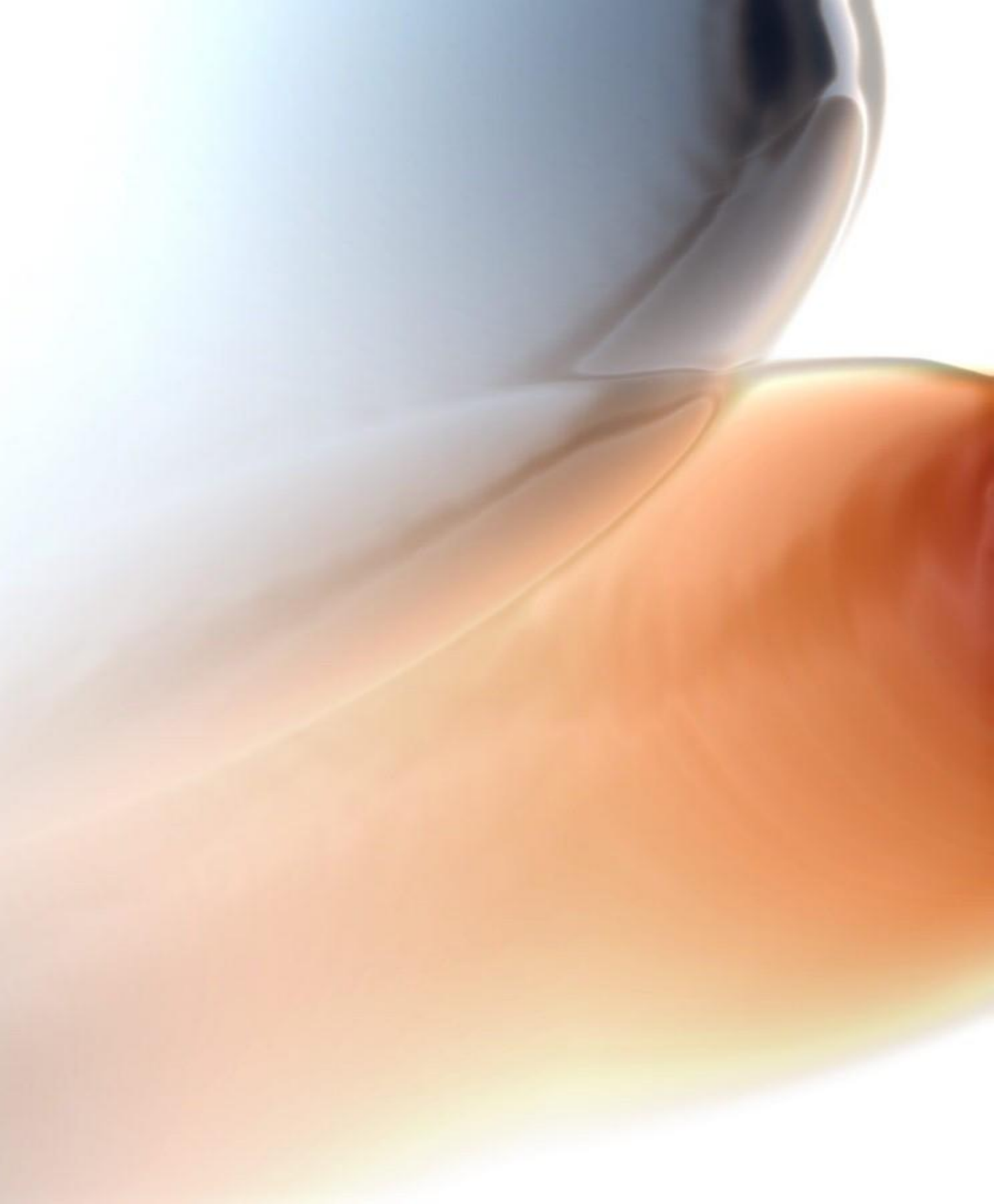

|         |         |         |            | Proximity         | Matrix   |                      |             |                    |                    |                     |
|---------|---------|---------|------------|-------------------|----------|----------------------|-------------|--------------------|--------------------|---------------------|
|         |         |         |            |                   | Sq       | uared Euclidean I    | Distance    |                    |                    |                     |
| 1:Becks | 2:Kirin | 3:Archa | 4:Heineken | 5:<br>Kronenbourg | 6:Singha | 7:Budweiser<br>light | 8:Budweiser | 9:Chang<br>Classic | 10:Chang<br>Export | 11:Chang<br>Draught |
| .000    | 4.669   | 10.127  | 2.555      | 8.298             | 5.553    | 7.977                | .903        | 8.673              | 9.370              | 9.532               |
| 4.669   | .000    | 1.395   | 2.761      | 1.720             | .208     | 7.651                | 3.479       | 2.958              | 1.118              | 2.372               |
| 10.127  | 1.395   | .000    | 6.726      | 3.354             | 1.227    | 8.886                | 8.118       | 4.227              | .457               | .835                |
| 2.555   | 2.761   | 6.726   | .000       | 2.760             | 2.817    | 6.555                | .565        | 5.073              | 6.054              | 8.302               |
| 8.298   | 1.720   | 3.354   | 2.760      | .000              | 1.268    | 9.504                | 4.984       | 4.048              | 2.432              | 6.177               |
| 5.553   | .208    | 1.227   | 2.817      | 1.268             | .000     | 6.195                | 3.704       | 4.074              | .647               | 2.165               |
| 7.977   | 7.651   | 8.886   | 6.555      | 9.504             | 6.195    | .000                 | 5.475       | 16.883             | 7.444              | 6.895               |
| .903    | 3.479   | 8.118   | .565       | 4.984             | 3.704    | 5.475                | .000        | 7.228              | 7.238              | 8.475               |
| 8.673   | 2.958   | 4.227   | 5.073      | 4.048             | 4.074    | 16.883               | 7.228       | .000               | 5.675              | 7.378               |
| 9.370   | 1.118   | .457    | 6.054      | 2.432             | .647     | 7.444                | 7.238       | 5.675              | .000               | 1.147               |
| 9.532   | 2.372   | .835    | 8.302      | 6.177             | 2.165    | 6.895                | 8.475       | 7.378              | 1.147              | .000                |
| 3.110   | .927    | 2.447   | 3.712      | 4.862             | 1.379    | 6.130                | 3.143       | 4.969              | 2.451              | 1.850               |
| 10.598  | 5.998   | 4.414   | 10.828     | 10.941            | 5.261    | 3.786                | 9.691       | 14.160             | 4.312              | 1.660               |

13.423

17.543

8.479

6.243

3.829

2.694

6.155

22.440

6.804

12.857

4.775

5.946

9.805

3.571

5.849

21.451

2.800

8.844

2.159

3.349

11.429

10.581

34.556

9.975

15.516

9.580

6.093

15.998

19.505

15.720

12.872

5.990

6.156

4.552

4.786

12:LE(

22.266

11.455

12.815

2.910

5.707

5.038

2.376

3.11

.92

2.44

3.71

4.86

1.37

6.13

3.14

4.96

2.45

1.85

.00

3.71

11.70

15.31

4.95

3.22

1.48

1.22

5.48

### ้ตาราง Proximity เป็นตารางแสดงความใกล้หรือระยะห่างของสมาชิกแต่ละคู่

13.221

25.591

11.606

12.870

7.734

5.689

11.447

Case

1:Becks 2:Kirin

3:Archa

4:Heineken

6:Singha

12:LEO

13:Miller lite

14:Augsberger

17:Coors light

20:Schiltz light

18:Hamms

19:Schiltz

15:Olympia Gold light

16:Heilemans old style

This is a dissimilarity matrix

4.494

22.626

.628

8.140

1.100

2.257

13.300

11.406

19.604

6.917

6.473

3.304

1.791

7.364

20.127

17.236

13.450

6.488

7.245

5.345

4.978

6.522

24.349

4.917

11.124

4.053

4.306

12.136

5:Kronenbourg

7:Budweiser light

10:Chang Export

11:Chang Draught

8:Budweiser 9:Chang Classic

|       | Agglomeration Schedule |           |              |               |               |            |  |  |  |  |  |  |  |
|-------|------------------------|-----------|--------------|---------------|---------------|------------|--|--|--|--|--|--|--|
|       | Cluster C              | ombined   |              | Stage Cluster | First Appears |            |  |  |  |  |  |  |  |
| Stage | Cluster 1              | Cluster 2 | Coefficients | Cluster 1     | Cluster 2     | Next Stage |  |  |  |  |  |  |  |
| 1     | 2                      | 6         | .208         | 0             | 0             | 8          |  |  |  |  |  |  |  |
| 2     | 13                     | 20        | .322         | 0             | 0             | 9          |  |  |  |  |  |  |  |
| 3     | 3                      | 10        | .457         | 0             | 0             | 6          |  |  |  |  |  |  |  |
| 4     | 4                      | 8         | .565         | 0             | 0             | 12         |  |  |  |  |  |  |  |
| 5     | 1                      | 16        | .628         | 0             | 0             | 11         |  |  |  |  |  |  |  |
| 6     | 3                      | 11        | .991         | 3             | 0             | 10         |  |  |  |  |  |  |  |
| 7     | 18                     | 19        | 1.037        | 0             | 0             | 11         |  |  |  |  |  |  |  |
| 8     | 2                      | 12        | 1.153        | 1             | 0             | 10         |  |  |  |  |  |  |  |
| 9     | 13                     | 17        | 1.540        | 2             | 0             | 14         |  |  |  |  |  |  |  |
| 10    | 2                      | 3         | 1.741        | 8             | 6             | 13         |  |  |  |  |  |  |  |
| 11    | 1                      | 18        | 2.122        | 5             | 7             | 12         |  |  |  |  |  |  |  |
| 12    | 1                      | 4         | 3.130        | 11            | 4             | 17         |  |  |  |  |  |  |  |
| 13    | 2                      | 5         | 3.302        | 10            | 0             | 15         |  |  |  |  |  |  |  |
| 14    | 7                      | 13        | 4.044        | 0             | 9             | 16         |  |  |  |  |  |  |  |
| 15    | 2                      | 9         | 4.761        | 13            | 0             | 18         |  |  |  |  |  |  |  |
| 16    | 7                      | 15        | 5.228        | 14            | 0             | 19         |  |  |  |  |  |  |  |
| 17    | 1                      | 14        | 6.113        | 12            | 0             | 18         |  |  |  |  |  |  |  |
| 18    | 1                      | 2         | 7.583        | 17            | 15            | 19         |  |  |  |  |  |  |  |
| 19    | 1                      | 7         | 12.169       | 18            | 16            | 0          |  |  |  |  |  |  |  |

ตาราง Agglomeration Schedule เป็นตารางแสดงการรวมกลุ่มแสดงให้เห็นถึงกระบวนการที่สมาชิก (Case) และกลุ่ม (Cluster) มารวมกันแต่ละขั้นตอน

| Cluster Membership     |            |            |            |  |  |  |  |  |  |  |
|------------------------|------------|------------|------------|--|--|--|--|--|--|--|
| Case                   | 5 Clusters | 4 Clusters | 3 Clusters |  |  |  |  |  |  |  |
| 1:Becks                | 1          | 1          | 1          |  |  |  |  |  |  |  |
| 2:Kirin                | 2          | 2          | 2          |  |  |  |  |  |  |  |
| 3:Archa                | 2          | 2          | 2          |  |  |  |  |  |  |  |
| 4:Heineken             | 1          | 1          | 1          |  |  |  |  |  |  |  |
| 5:Kronenbourg          | 2          | 2          | 2          |  |  |  |  |  |  |  |
| 6:Singha               | 2          | 2          | 2          |  |  |  |  |  |  |  |
| 7:Budweiser light      | 3          | 3          | 3          |  |  |  |  |  |  |  |
| 8:Budweiser            | 1          | 1          | 1          |  |  |  |  |  |  |  |
| 9:Chang Classic        | 2          | 2          | 2          |  |  |  |  |  |  |  |
| 10:Chang Export        | 2          | 2          | 2          |  |  |  |  |  |  |  |
| 11:Chang Draught       | 2          | 2          | 2          |  |  |  |  |  |  |  |
| 12:LE0                 | 2          | 2          | 2          |  |  |  |  |  |  |  |
| 13:Miller lite         | 3          | 3          | 3          |  |  |  |  |  |  |  |
| 14:Augsberger          | 4          | 4          | 1          |  |  |  |  |  |  |  |
| 15:Olympia Gold light  | 5          | 3          | 3          |  |  |  |  |  |  |  |
| 16:Heilemans old style | 1          | 1          | 1          |  |  |  |  |  |  |  |
| 17:Coors light         | 3          | 3          | 3          |  |  |  |  |  |  |  |
| 18:Hamms               | 1          | 1          | 1          |  |  |  |  |  |  |  |
| 19:Schiltz             | 1          | 1          | 1          |  |  |  |  |  |  |  |
| 20:Schiltz light       | 3          | 3          | 3          |  |  |  |  |  |  |  |

ตาราง Cluster Membership เป็นตารางที่ระบุว่าแต่ละสมาชิก (Case) จัดอยู่ในกลุ่ม (Cluster) ใดตามที่กำหนดไว้ในหน้าจอ Save New Variable ที่ผู้วิจัยกำหนดเอาไว้

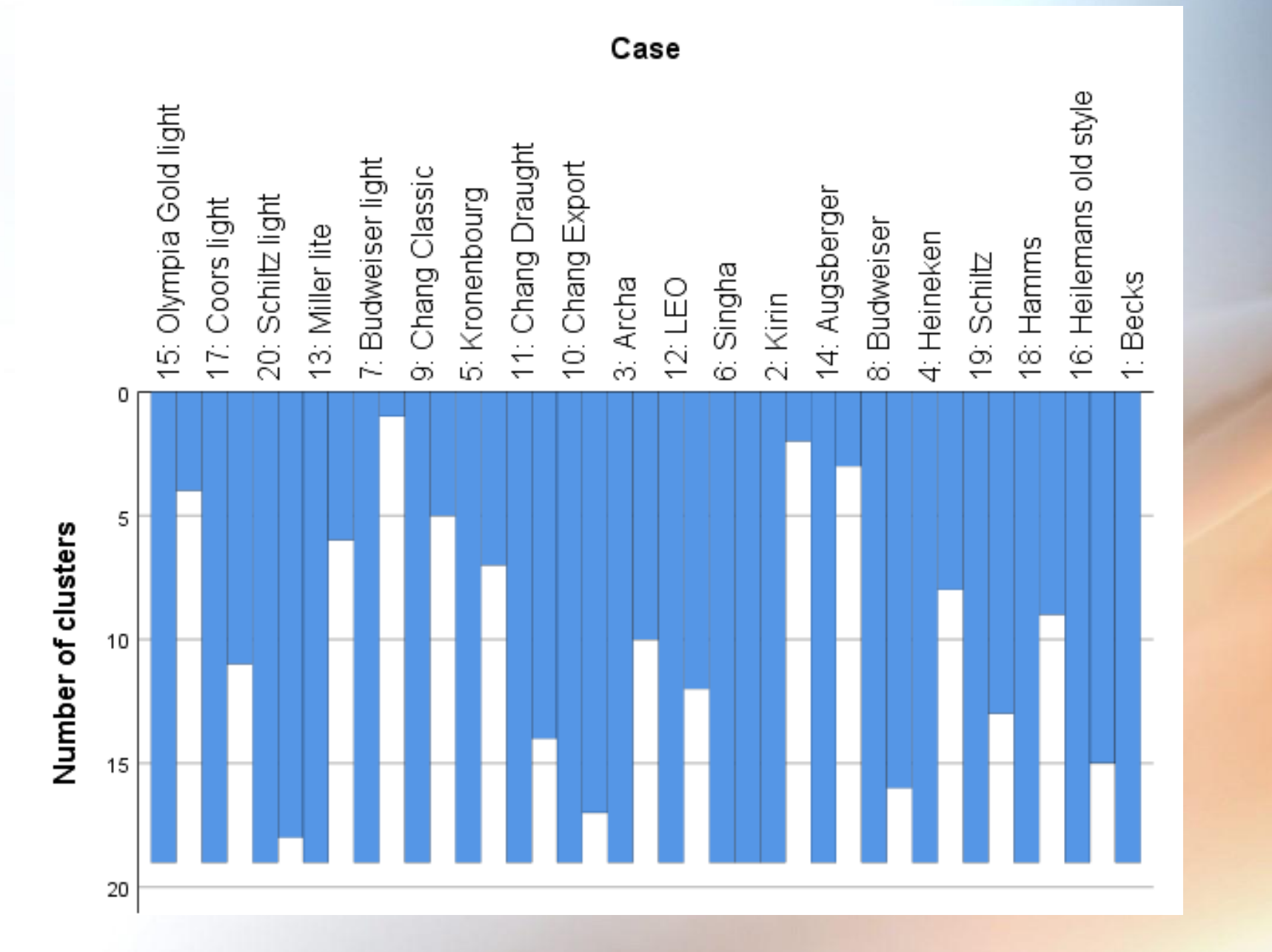

จากภาพ พื้นที่สีฟ้าแสดงการจัดกลุ่ม ก้ามี 1 กลุ่ม (Cluster) พื้นที่จะเป็นสีฟ้า ทั้งหมด ซึ่งจากตัวอย่างนี้จัดทั้งหมด 5 กลุ่ม พื้นที่สีฟ้าจะแสดง ดังนี้ (1) Case ที่ 15 จะมีพื้นที่สีฟ้าเฉพาะตัว จึงมีสมาชิกตัวเดียวคือ Case ที่ 15 (2) Case ที่ 17 ถึง Case ที่ 7 ติดต่อจะมีพื้นที่สีฟ้า จึงเป็นสมาชิกกลุ่มเดียวกัน (3) Case ที่ 9 ถึง Case ที่ 2 ติดต่อจะมีพื้นที่สีฟ้า จึงเป็นสมาชิกกลุ่มเดียวกัน (4) Case ที่ 14 จะมีพื้นที่สีฟ้าเฉพาะตัว จึงมีสมาชิกตัวเดียวคือ Case ที่ 14 (5) Case ที่ 8 ถึง Case ที่ 1 ติดต่อจะมีพื้นที่สีฟ้า จึงเป็นสมาชิกกลุ่มเดียวกัน

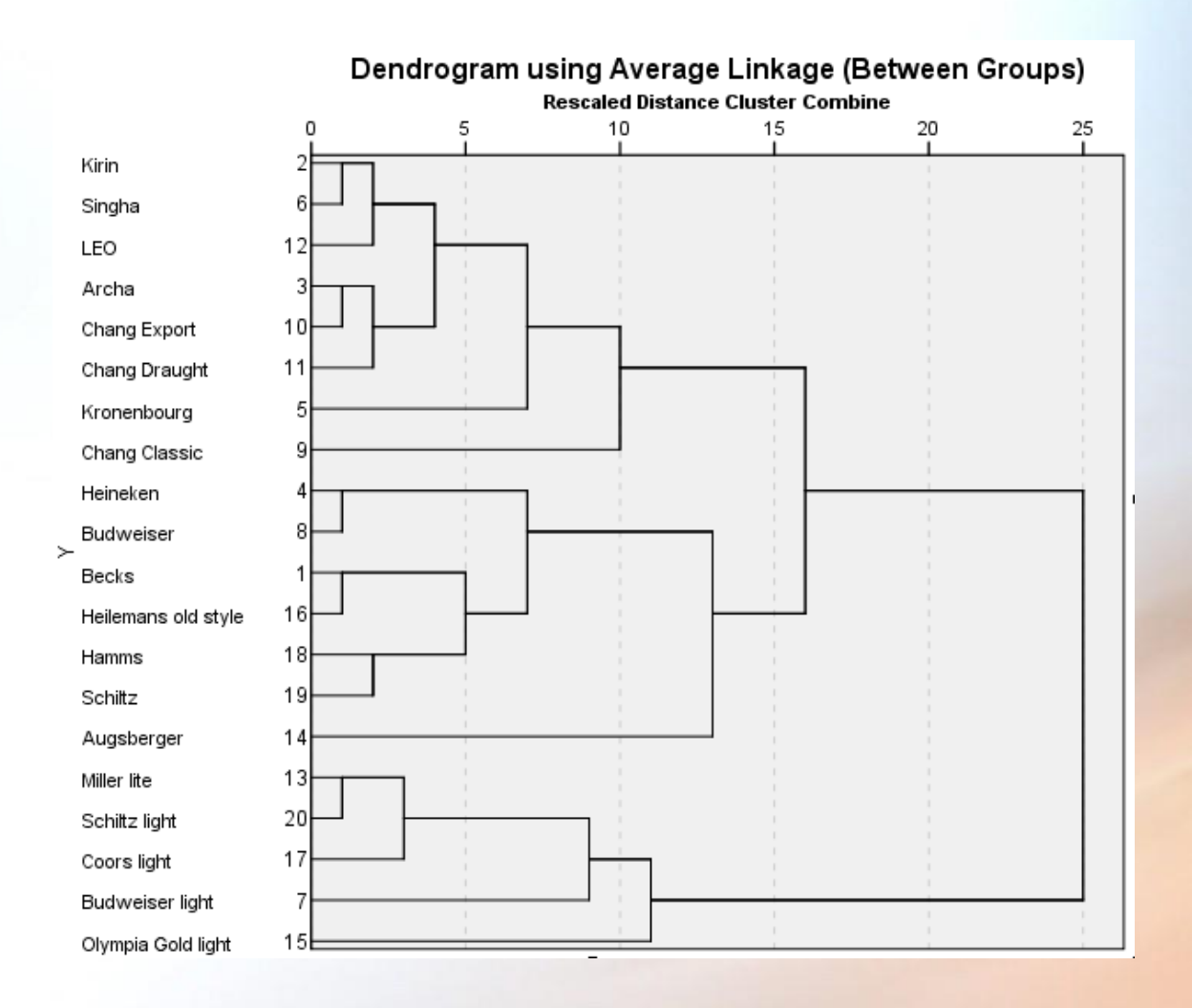

จากภาพ เป็นภาพ Dendrogram ซึ่งเป็นการแสดงการรวมสมาชิก (Case) ที่แสดงให้ดูอีก แบบหนึ่งที่เป็นการรวมสมาชิกออกมาโดยการโยงเส้นระหว่างสมาชิกที่รวมกลุ่มพร้อมทั้งบอก ระยะห่างของการรวมกลุ่มด้วย โดยมีการแปลงระยะห่างให้อยู่ในช่วง 0 ถึง 25

# ตัวอย่างเทดนิดการจัดกลุ่มแบบ K - Mean Cluster Analysis

**ตัวอย่าง** จาก File clusteryuth1\_Ex4.3 ผู้วิจัยจัดกลุ่มสมาชิก (Case) ที่เป็นโรงเรียน มัธยมศึกษาตอนต้น ในเขตพื้นที่การศึกษาซึ่งมีทั้งหมด 220 โรงเรียน เพื่อต้องการ จัดกลุ่มออกเป็น 3 กลุ่ม จึงรวบรวมข้อมูลตัวแปรดังนี้

- 1. จำนวนห้องเรียน (Class)
- 2. จำนวนนักเรียน (Student)
- 3. จำนวนครู (Instructor)
- 4. พื้นที่ของโรงเรียน (จำนวนไร่) (Area)

ได้แฟ้มข้อมูลดังภาพประกอบ

| Clusteryutr               | "Clusteryuth3_Ex4.3.sav [DataSet I] - IBM SPSS Statistics Data Editor |                                |                                             |                        |                |     |     |     |     |     | - L | , ~ |     |               |                           |  |  |
|---------------------------|-----------------------------------------------------------------------|--------------------------------|---------------------------------------------|------------------------|----------------|-----|-----|-----|-----|-----|-----|-----|-----|---------------|---------------------------|--|--|
| <u>F</u> ile <u>E</u> dit | <u>V</u> iew <u>D</u> ata <u>T</u> ran                                | sform <u>A</u> nalyze <u>(</u> | <u>G</u> raphs <u>U</u> tilities E <u>y</u> | tensions <u>W</u> indo | w <u>H</u> elp |     |     |     |     |     |     |     |     |               |                           |  |  |
| 🔁 🗄                       |                                                                       |                                |                                             |                        | 1¢             |     |     |     |     |     |     |     |     |               |                           |  |  |
| 3:                        |                                                                       |                                |                                             |                        |                |     |     |     |     |     |     |     |     | Visible: 4 of | Visible: 4 of 4 Variables |  |  |
| [                         | Class                                                                 | 🔗 Student                      | 🖋 Instructor                                | 🛷 Area                 | var            | var | var | var | var | var | var | var | var | var           | va                        |  |  |
| 1                         | 18.00                                                                 | 600.00                         | 30.00                                       | 3.50                   |                |     |     |     |     |     |     |     |     |               | 4                         |  |  |
| 2                         | 6.00                                                                  | 150.00                         | 12.00                                       | 1.20                   |                |     |     |     |     |     |     |     |     |               |                           |  |  |
| 3                         | 30.00                                                                 | 1000.00                        | 45.00                                       | 8.50                   |                |     |     |     |     |     |     |     |     |               |                           |  |  |
| 4                         | 20.00                                                                 | 750.00                         | 28.00                                       | 7.20                   |                |     |     |     |     |     |     |     |     |               |                           |  |  |
| 5                         | 12.00                                                                 | 480.00                         | 25.00                                       | 5.50                   |                |     |     |     |     |     |     |     |     |               |                           |  |  |
| 6                         | 9.00                                                                  | 270.00                         | 15.00                                       | 4.50                   |                |     |     |     |     |     |     |     |     |               |                           |  |  |
| 7                         | 16.00                                                                 | 580.00                         | 22.00                                       | 7.50                   |                |     |     |     |     |     |     |     |     |               |                           |  |  |
| 8                         | 16.00                                                                 | 600.00                         | 24.00                                       | 12.50                  |                |     |     |     |     |     |     |     |     |               |                           |  |  |
| 9                         | 9.00                                                                  | 250.00                         | 11.00                                       | 3.50                   |                |     |     |     |     |     |     |     |     |               |                           |  |  |
| 10                        | 20.00                                                                 | 850.00                         | 30.00                                       | 10.50                  |                |     |     |     |     |     |     |     |     |               |                           |  |  |
| 11                        | 19.00                                                                 | 750.00                         | 27.00                                       | 9.50                   |                |     |     |     |     |     |     |     |     |               |                           |  |  |
| 12                        | 16.00                                                                 | 500.00                         | 30.00                                       | 8.00                   |                |     |     |     |     |     |     |     |     |               |                           |  |  |
| 13                        | 9.00                                                                  | 450.00                         | 15.00                                       | 11.50                  |                |     |     |     |     |     |     |     |     |               |                           |  |  |
| 14                        | 12.00                                                                 | 480.00                         | 20.00                                       | 12.00                  |                |     |     |     |     |     |     |     |     |               |                           |  |  |
| 15                        | 24.00                                                                 | 720.00                         | 31.00                                       | 15.00                  |                |     |     |     |     |     |     |     |     |               |                           |  |  |
| 16                        | 18.00                                                                 | 540.00                         | 24.00                                       | 4.50                   |                |     |     |     |     |     |     |     |     |               |                           |  |  |
| 17                        | 12.00                                                                 | 550.00                         | 20.00                                       | 4.20                   |                |     |     |     |     |     |     |     |     |               |                           |  |  |
| 18                        | 12.00                                                                 | 600.00                         | 22.00                                       | 3.80                   |                |     |     |     |     |     |     |     |     |               |                           |  |  |
| 19                        | 9.00                                                                  | 270.00                         | 11.00                                       | 4.00                   |                |     |     |     |     |     |     |     |     |               |                           |  |  |
| 20                        | 9.00                                                                  | 350.00                         | 14.00                                       | 5.30                   |                |     |     |     |     |     |     |     |     |               |                           |  |  |
| 21                        | 18.00                                                                 | 600.00                         | 30.00                                       | 3.50                   |                |     |     |     |     |     |     |     |     |               |                           |  |  |
| 22                        | 6.00                                                                  | 150.00                         | 12.00                                       | 1.20                   |                |     |     |     |     |     |     |     |     |               |                           |  |  |
| 23                        | 30.00                                                                 | 1000.00                        | 45.00                                       | 8.50                   |                |     |     |     |     |     |     |     |     |               |                           |  |  |
| 24                        | 20.00                                                                 | 750.00                         | 28.00                                       | 7.20                   |                |     |     |     |     |     |     |     |     |               |                           |  |  |
|                           | 1                                                                     |                                |                                             |                        |                |     |     |     |     |     |     |     |     |               | •                         |  |  |
| Data View V               | ariable View                                                          |                                |                                             |                        |                |     |     |     |     |     |     |     | 6   |               |                           |  |  |

# ขั้นตอนที่ 1 ทำการ Standardized ทุกครั้งก่อนการวิเคราะห์การจัดกลุ่มแบบ K – Mean ด้วยดำสั่ง Analyze Descriptive Statistics Descriptive จากนั้น นำตัวแปรทั้ง 4 ตัวแปรใส่ในช่อง Variable(s) คลิก 🗹 Save standardized value as variables จะได้ตัวแปรใหม่ดังภาพประกอบ

| teryut *                  | th3_Ex4.3.sav [DataSet1]              | ] - IBM SPSS Statistics D       | ata Editor                         |                                  |              |                |               |          | -            | 0 X            |
|---------------------------|---------------------------------------|---------------------------------|------------------------------------|----------------------------------|--------------|----------------|---------------|----------|--------------|----------------|
| <u>F</u> ile <u>E</u> dit | <u>V</u> iew <u>D</u> ata <u>T</u> ra | nsform <u>A</u> nalyze <u>(</u> | <u>G</u> raphs <u>U</u> tilities E | <u>x</u> tensions <u>W</u> indow | <u>H</u> elp |                |               |          |              |                |
| 🔁 🗄                       | 🖨 🛄 🖡                                 | r 🤉 📲                           | ۲                                  | # =                              |              |                |               |          |              |                |
| 3 : ZStudent              | 2.090780                              | 04248791                        |                                    |                                  |              |                |               |          | Visible: 8 o | of 8 Variables |
|                           | 🛷 Class                               | 🔗 Student                       | 🔗 Instructor                       | 🔗 Area                           | 🛷 ZClass     | 🔗 ZStudent     | 🔗 ZInstructor | 🛷 ZArea  | var          | var            |
| 1                         | 18.00                                 | 600.00                          | 30.00                              | 3.50                             | .45741       | .23400         | .76339        | -1.03182 |              | 4              |
| 2                         | 6.00                                  | 150.00                          | 12.00                              | 1.20                             | -1.53199     | -1.85488       | -1.37302      | -1.65807 |              |                |
| 3                         | 30.00                                 | 1000.00                         | 45.00                              | 8.50                             | 2.44681      | )9078004248791 | 2.54374       | .32958   |              |                |
| 4                         | 20.00                                 | 750.00                          | 28.00                              | 7.20                             | .78898       | .93029         | .52601        | 02438    |              |                |
| 5                         | 12.00                                 | 480.00                          | 25.00                              | 5.50                             | 53729        | 32304          | .16994        | 48726    |              |                |
| 6                         | 9.00                                  | 270.00                          | 15.00                              | 4.50                             | -1.03464     | -1.29785       | -1.01695      | 75954    |              |                |
| 7                         | 16.00                                 | 580.00                          | 22.00                              | 7.50                             | .12584       | .14116         | 18613         | .05730   |              |                |
| 8                         | 16.00                                 | 600.00                          | 24.00                              | 12.50                            | .12584       | .23400         | .05125        | 1.41871  |              |                |
| 9                         | 9.00                                  | 250.00                          | 11.00                              | 3.50                             | -1.03464     | -1.39069       | -1.49171      | -1.03182 |              |                |
| 10                        | 20.00                                 | 850.00                          | 30.00                              | 10.50                            | .78898       | 1.39449        | .76339        | .87415   |              |                |
| 11                        | 19.00                                 | 750.00                          | 27.00                              | 9.50                             | .62319       | .93029         | .40732        | .60187   |              |                |
| 12                        | 16.00                                 | 500.00                          | 30.00                              | 8.00                             | .12584       | 23020          | .76339        | .19344   |              |                |
| 13                        | 9.00                                  | 450.00                          | 15.00                              | 11.50                            | -1.03464     | 46230          | -1.01695      | 1.14643  |              |                |
| 14                        | 12.00                                 | 480.00                          | 20.00                              | 12.00                            | 53729        | 32304          | 42351         | 1.28257  |              |                |
| 15                        | 24.00                                 | 720.00                          | 31.00                              | 15.00                            | 1.45211      | .79103         | .88208        | 2.09941  |              |                |
| 16                        | 18.00                                 | 540.00                          | 24.00                              | 4.50                             | .45741       | 04452          | .05125        | 75954    |              |                |
| 17                        | 12.00                                 | 550.00                          | 20.00                              | 4.20                             | 53729        | .00190         | 42351         | 84123    |              |                |
| 18                        | 12.00                                 | 600.00                          | 22.00                              | 3.80                             | 53729        | .23400         | 18613         | 95014    |              |                |
| 19                        | 9.00                                  | 270.00                          | 11.00                              | 4.00                             | -1.03464     | -1.29785       | -1.49171      | 89568    |              |                |
| 20                        | 9.00                                  | 350.00                          | 14.00                              | 5.30                             | -1.03464     | 92649          | -1.13564      | 54172    |              |                |
| 21                        | 18.00                                 | 600.00                          | 30.00                              | 3.50                             | .45741       | .23400         | .76339        | -1.03182 |              |                |
| 22                        | 6.00                                  | 150.00                          | 12.00                              | 1.20                             | -1.53199     | -1.85488       | -1.37302      | -1.65807 |              |                |
| 23                        | 30.00                                 | 1000.00                         | 45.00                              | 8.50                             | 2.44681      | 2.09078        | 2.54374       | .32958   |              |                |
| 24                        | 20.00                                 | 750.00                          | 28.00                              | 7.20                             | .78898       | .93029         | .52601        | 02438    |              |                |
| r                         | 1                                     |                                 |                                    |                                  |              |                |               |          |              |                |
|                           |                                       |                                 |                                    |                                  |              |                |               |          |              |                |

ขั้นตอนที่ 2 ทำการจัดกลุ่มแบบ K – Means ตามขั้นตอนดังนี้

1. Analyze  $\longrightarrow$  Classify  $\longrightarrow$  K – Means Cluster

2. นำตัวแปรที่ Standardized แล้วใส่ช่อง Variables

3. ที่ Label Cases By เป็นดำสั่งให้จัดกลุ่มตัวแปรในที่นี้ดือ โรงเรียน (School) และตัวแปรนี้เป็นตัวแปรชนิด String และก้าผู้วิเคราะห์ไม่กำหนด Label ของ Case โปรแกรมจะกำหนดลำดับ Case เป็นชื่อ Case ในที่นี้ไม่กำหนดตัวแปร

4. Number of Cluster พิมพ์เลขจำนวนกลุ่ม ในที่นี้จัด 5 กลุ่ม พิมพ์เลข 5
5. ที่ Method เลือก Iterate and Classify

ดังภาพประกอบ

| 🝓 K-Means Cluster Analysis             | i     |                                                                                                    | ×                                 |
|----------------------------------------|-------|----------------------------------------------------------------------------------------------------|-----------------------------------|
| Class<br>Student<br>Instructor<br>Area | •     | Variables:<br>Score(Class) [ZClass]<br>Score(Student) [ZStudent]<br>Score(Instructor) [ZInstructor]<br>Score(Area) [ZArea] | <u>Iterate</u><br>Save<br>Options |
|                                        | •     | La <u>b</u> el Cases by:                                                                                                   | _                                 |
| N <u>u</u> mber of Clusters:           | 5     | Method<br>Iterate and classify  Classify only                                                                              |                                   |
| Cluster Centers                        |       |                                                                                                    |                                   |
| Read initial:                          |       |                                                                                                    |                                   |
| Ope <u>n</u> dataset                   |       | ▼                                                                                                    |                                   |
| External data file                     | Eile  |                                                                                                    |                                   |
| 🔲 <u>W</u> rite final:                 |       |                                                                                                    |                                   |
| New <u>d</u> ataset                    |       |                                                                                                    |                                   |
| © D <u>a</u> ta file                   | File  |                                                                                                    |                                   |
|                                        | OK Pa | ste <u>R</u> eset Cancel Help                                                                                              |                                   |

# **ขั้นตอนที่ 3** ที่ Iterate กำหนด ดังนี้

3.1 Maximum Iteration ให้กำหนดจำนวนรอบในการดำนวณสูงสุด เลือกใส่ได้ 1 ถึง 999 ในที่นี้ใส่เลข 10 นั่นคือ ให้ดำนวณ 10 รอบเท่านั้น โปรแกรมจะดำนวณไม่เกินจำนวนรอบที่กำหนด ในที่นี้กำหนด 10 รอบ 3.2 Convergence Criterion ใส่เลข 0 (ศูนย์) แต่ไม่เกิน (<) 1 คำสั่งนี้เป็นคำสั่ง ของระยะห่างที่สั้นที่สุดระหว่างด่าเฉลี่ยของกลุ่ม (Cluster) ในตอนเริ่มต้น 3.3 🗹 Use Running Means โปรแกรมจะแสดงค่าเฉลี่ยของกลุ่ม (Cluster) ทุก ดรั้งที่มีการกำหนดสมาชิกแก่กลุ่ม ดังภาพประกอบ

| 🔚 K-Means Cluster Analysis: It 🛛 🗙 |  |  |  |  |  |
|------------------------------------|--|--|--|--|--|
| Maximum Iterations: 10             |  |  |  |  |  |
| Convergence Criterion: 0           |  |  |  |  |  |
| ✓ Use running means                |  |  |  |  |  |
| Cancel Help                        |  |  |  |  |  |

ขั้นตอนที่ 4 ที่ Save เลือก ดังนี้
 4.1 เลือก ๗ ี่ Cluster Membership แสดงสมาชิกของกลุ่ม
 4.2 เลือก ๗ ี Distance From Cluster Center แสดงด่าระยะห่าง Euclidean
 จากสมาชิกไปยังด่าเฉลี่ยของกลุ่ม ในที่นี้เลือกทั้ง 2 ดำสั่ง ดังภาพประกอบ

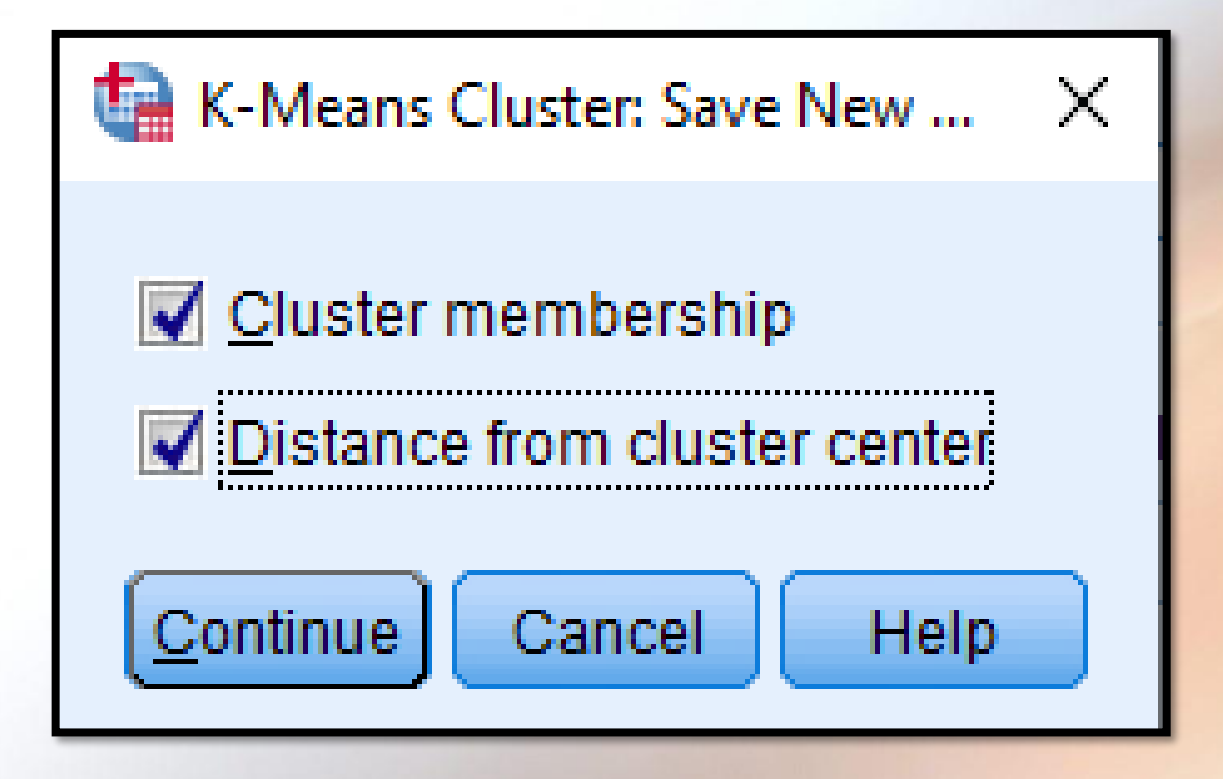

ขั้นตอนที่ 5 ที่ Option เลือก ดังนี้ 5.1 n Statistics 5.1.1 🗹 Initial Cluster Centers 5.1.2  $\square$  ANOVA Table 5.1.3 Cluster Information for Each Case ดังภาพประกอบ 🔄 K-Means Cluster Analysis: Opti... 🛛 🗙 Statistics Initial cluster centers ANOVA table Cluster information for each case Missing Values Exclude cases listwise O Exclude cases pairwise Cancel Continue Help

5.2 ที่ Missing Values มีดำสั่งย่อย 2 ดำสั่งดังนี้
5.2.1 Exclude Case List wise เป็นดำสั่งให้ตัด Case ที่มี Missing
value ออกจากการวิเคราะห์
5.2.2 Exclude Case Pair wise ที่มี Missing Values จับคู่กับ
Case ใด จะถูกตัดออกจากการวิเคราะห์
ในที่นี้ให้เลือก Exclude Case List wise จากนั้นคลิก OK โปรแกรมจะแสดง

ผลลัพธ์ดังนี้

| Initial Cluster Centers |           |          |         |          |          |  |  |  |
|-------------------------|-----------|----------|---------|----------|----------|--|--|--|
| Cluster                 |           |          |         |          |          |  |  |  |
|                         | 1 2 3 4 5 |          |         |          |          |  |  |  |
| Zscore(Class)           | 1.45211   | -1.53199 | 2.44681 | -1.03464 | .45741   |  |  |  |
| Zscore(Student)         | .79103    | -1.85488 | 2.09078 | 46230    | .23400   |  |  |  |
| Zscore(Instructor)      | .88208    | -1.37302 | 2.54374 | -1.01695 | .76339   |  |  |  |
| Zscore(Area)            | 2.09941   | -1.65807 | .32958  | 1.14643  | -1.03182 |  |  |  |
|                         |           |          |         |          |          |  |  |  |

ตาราง Initial Cluster Centers เป็นตารางแสดงด่าเฉลรายของตัวแปรที่ Standardized แล้วและปรากฏใน Cluster ต่าง ๆ ทั้ง 5 Cluster ที่กำหนดไว้ตั้งแต่ เริ่มต้น

| Iteration History <sup>a</sup>                                                                                                    |           |           |           |           |           |  |  |  |  |
|----------------------------------------------------------------------------------------------------|-----------|-----------|-----------|-----------|-----------|--|--|--|--|
| Change in Cluster Centers                                                                                                    |           |           |           |           |           |  |  |  |  |
| Iteration                                                                                                    | 1         | 5         |           |           |           |  |  |  |  |
| 1                                                                                                    | 1.082     | .802      | 4.441E-16 | .820      | .867      |  |  |  |  |
| 2                                                                                                    | .030      | .016      | .000      | .023      | .010      |  |  |  |  |
| 3                                                                                                    | .001      | .000      | .000      | .001      | .000      |  |  |  |  |
| 4                                                                                                    | 2.320E-5  | 6.817E-6  | .000      | 1.757E-5  | 1.190E-6  |  |  |  |  |
| 5                                                                                                    | 6.444E-7  | 1.391E-7  | .000      | 4.881E-7  | 1.322E-8  |  |  |  |  |
| 6                                                                                                    | 1.790E-8  | 2.839E-9  | .000      | 1.356E-8  | 1.469E-10 |  |  |  |  |
| 7                                                                                                    | 4.972E-10 | 5.794E-11 | .000      | 3.766E-10 | 1.632E-12 |  |  |  |  |
| 8                                                                                                    | 1.381E-11 | 1.183E-12 | .000      | 1.046E-11 | 1.815E-14 |  |  |  |  |
| 9                                                                                                    | 3.838E-13 | 2.419E-14 | .000      | 2.906E-13 | 2.498E-16 |  |  |  |  |
| 10                                                                                                    | 1.046E-14 | 5.439E-16 | .000      | 8.049E-15 | .000      |  |  |  |  |
| a. Iterations stopped because the maximum number of iterations was performed. Iterations failed to converge. The maximum absolute coordinate change for any center is 8.660E-15. The current iteration is |           |           |           |           |           |  |  |  |  |

10. The minimum distance between initial centers is 2.928.

ตาธาง Iteration History แสดงค่าเฉลี่ยของ Cluster แต่ละธอบกาธคำนวณที่ กำหนดเอาไว้ 10 ธอบกาธคำนวณสูงสุด

| Cluster Membership |         |           |  |  |  |
|--------------------|---------|-----------|--|--|--|
| Case Number        | Cluster | Distance  |  |  |  |
| 1                  | 5       | .877      |  |  |  |
| 2                  | 2       | .819      |  |  |  |
| 3                  | 3       | 4.441E-16 |  |  |  |
| 4                  | 5       | 1.176     |  |  |  |
| 5                  | 5       | .779      |  |  |  |
| 6                  | 2       | .453      |  |  |  |
| 7                  | 5       | .656      |  |  |  |
| 8                  | 4       | .907      |  |  |  |
| 9                  | 2       | .245      |  |  |  |
| 10                 | 1       | .487      |  |  |  |
| 11                 | 1       | .711      |  |  |  |
| 12                 | 5       | .894      |  |  |  |
| 13                 | 4       | .843      |  |  |  |
| 14                 | 4       | .159      |  |  |  |
| 15                 | 1       | 1.113     |  |  |  |
| 16                 | 5       | .550      |  |  |  |
| 17                 | 5       | 1.009     |  |  |  |
| 18                 | 5       | .924      |  |  |  |
| 19                 | 2       | .322      |  |  |  |
| 20                 | 2       | .756      |  |  |  |
| 21                 | 5       | .877      |  |  |  |
| 22                 | 2       | .819      |  |  |  |
| 23                 | 3       | 4.441E-16 |  |  |  |
| 24                 | 5       | 1.176     |  |  |  |
| 25                 | 5       | .779      |  |  |  |

| 195 | 5 | .894      |
|-----|---|-----------|
| 196 | 4 | .843      |
| 197 | 4 | .159      |
| 198 | 1 | 1.113     |
| 199 | 5 | .877      |
| 200 | 2 | .819      |
| 201 | 3 | 4.441E-16 |
| 202 | 5 | 1.176     |
| 203 | 5 | .779      |
| 204 | 2 | .453      |
| 205 | 5 | .656      |
| 206 | 4 | .907      |
| 207 | 2 | .245      |
| 208 | 1 | .487      |
| 209 | 1 | .711      |
| 210 | 5 | .894      |
| 211 | 4 | .843      |
| 212 | 4 | .159      |
| 213 | 1 | 1.113     |
| 214 | 5 | .550      |
| 215 | 5 | .877      |
| 216 | 2 | .819      |
| 217 | 3 | 4.441E-16 |
| 218 | 5 | 1.176     |
| 219 | 5 | .779      |
| 220 | 2 | .453      |

ตาธาง Cluster Membership จะแสดงทุก Case ที่นำมาวิเคธาะห์โดยจะแสดงให้ ทธาบว่าแต่ละ Cluster นั้นมี Case ใด เช่น Case ที่ 1 อยู่ใน Cluster ที่ 5 และมี ธะยะห่างจากด่าเฉลี่ยของ Cluster ที่ 5 = 0.877

| Final Cluster Centers |         |          |         |         |        |  |  |
|-----------------------|---------|----------|---------|---------|--------|--|--|
| Cluster               |         |          |         |         |        |  |  |
| 1 2 3 4 5             |         |          |         |         |        |  |  |
| Zscore(Class)         | .94055  | -1.16934 | 2.44681 | 48045   | .09232 |  |  |
| Zscore(Student)       | 1.04568 | -1.43324 | 2.09078 | 17980   | .12708 |  |  |
| Zscore(Instructor)    | .67861  | -1.29390 | 2.54374 | 46420   | .24196 |  |  |
| Zscore(Area)          | 1.16588 | -1.06245 | .32958  | 1.28257 | 43800  |  |  |

ตาราง Final Cluster Centers เป็นด่าเฉลี่ยของตัวแปรที่ Standardized แล้ว ด่าเฉลี่ยนี้ก็คือด่าเฉลี่ยของแต่ละ Cluster จากตารางพบว่า ตัวแปร Class จะมีด่าเฉลี่ย แตกต่างกันในแต่ละ Cluster โดยที่ตัวแปร Class ใน Cluster ที่ 1 = .94055 และใน Cluster ที่ 5 = .09232 นั่นคือ Class ใน Cluster ที่ 1 มีด่ามากกว่าด่าเฉลี่ยรวม เท่ากับ .94055 และ Class ใน Cluster ที่ 5 มีด่ามากกว่าด่าเฉลี่ยรวมเท่ากับ .09232

| Distances between Final Cluster Centers |       |       |       |       |       |  |  |
|-----------------------------------------|-------|-------|-------|-------|-------|--|--|
| Cluster                                 | 1     | 2     | 3     | 4     | 5     |  |  |
| 1                                       |       | 4.411 | 2.746 | 2.200 | 2.080 |  |  |
| 2                                       | 4.411 |       | 6.493 | 2.869 | 2.603 |  |  |
| 3                                       | 2.746 | 6.493 |       | 4.866 | 3.910 |  |  |
| 4                                       | 2.200 | 2.869 | 4.866 |       | 1.970 |  |  |
| 5                                       | 2.080 | 2.603 | 3.910 | 1.970 |       |  |  |
|                                         |       |       |       |       |       |  |  |

ตาธาง Distance between Final Cluster Centers เป็นตาธางแสดงธะยะห่าง ธะหว่างด่าเฉลี่ยของ Cluster ทั้ง 5 Clusters จากตาธางจะเห็นว่า Cluster ที่ 3 ห่าง จาก Cluster ที่ 2 = 6.493 ซึ่งถือว่าเป็นธะยะห่างที่มากที่สุด และธะหว่าง Cluster ที่ 4 กับ Cluster ที่ 4 กับ Cluster ที่ 5 มีธะยะห่างสั้นที่สุดซึ่งมีธะยะห่าง = 1.970

 $\mathbb{Q}$ 

| ANOVA                                                                                                    |        |   |      |     |         |      |  |
|----------------------------------------------------------------------------------------------------|--------|---|------|-----|---------|------|--|
| Cluster Error                                                                                                    |        |   |      |     |         |      |  |
| Mean Square df Mean Square df                                                                                                    |        |   |      |     |         | Sig. |  |
| Zscore(Class)                                                                                                    | 45.816 | 4 | .166 | 215 | 275.630 | .000 |  |
| Zscore(Student)                                                                                                    | 49.067 | 4 | .106 | 215 | 464.059 | .000 |  |
| Zscore(Instructor)                                                                                                    | 48.337 | 4 | .119 | 215 | 405.134 | .000 |  |
| Zscore(Area)                                                                                                    | 44.455 | 4 | .192 | 215 | 232.086 | .000 |  |
| The F tests should be used only for descriptive purposes because the clusters have been chosen to maximize the differences among cases in different clusters. The observed significance levels are not corrected for this and thus cannot be interpreted as tests of the hypothesis that the cluster means are equal. |        |   |      |     |         |      |  |

ตาธาง ANOVA เป็นการทดสอบดวามแตกต่างด่าเฉลี่ยของแต่ละตัวแปร เมื่อกูก จัดอยู่ต่าง Cluster กัน จากตาธางพบว่า ทุกตัวแปรเมื่ออยู่ต่าง Cluster กัน มีดวาม แตกต่างกัน โดยดูจากด่า Sig = .000 เมื่อพิจารณารายตัวแปร พบว่า ตัวแปร Student เมื่ออยู่ต่าง Cluster กันจะมีดวามแตกต่างกันมากที่สุด (F = 464.059) ส่วนตัวแปร Area เมื่ออยู่ต่าง Cluster กันจะมีดวามแตกต่างกันน้อยที่สุด (F = 232.086)

| Number of Cases in<br>each Cluster |   |         |  |  |  |
|------------------------------------|---|---------|--|--|--|
| Cluster                            | 1 | 35.000  |  |  |  |
|                                    | 2 | 48.000  |  |  |  |
|                                    | 3 | 13.000  |  |  |  |
|                                    | 4 | 35.000  |  |  |  |
|                                    | 5 | 89.000  |  |  |  |
| Valid                              |   | 220.000 |  |  |  |
| Missing                            |   | .000    |  |  |  |

ตาราง Number of Case in each Cluster แสดงจำนวนข้อมูล Cases ที่นำมาจัด กลุ่มทั้ง 220 Cases โดยจัดอยู่ Cluster ต่าง ๆ ดังนี้ Cluster  $\vec{n}$  1 = 35 Cases Cluster  $\vec{n}$  2 = 48 Cases Cluster  $\vec{n}$  3 = 13 Cases Cluster  $\vec{n}$  4 = 35 Cases Cluster  $\vec{n}$  5 = 89 Cases SOU 220 Cases IIA=ĨIJIJ Missing (Missing = .000) \*clusteryuth3\_Ex4.3.sav [DataSet1] - IBM SPSS Statistics Data Editor

<u>File Edit View Data Transform Analyze Graphs Utilities Extensions Window Hel</u>

#### 😂 🖶 🚐 🖛 🛥 🎬 🏪 💷 🎬 🛍 📟 🔐 🚱 💽

| 12 : ZStudent | 2301          | 19891274138 |            |               |          |         | Visi    | ble: 10 of 10 V | ariable |
|---------------|---------------|-------------|------------|---------------|----------|---------|---------|-----------------|---------|
|               | 🛷 Area        | Sclass 🖉    | 🔗 ZStudent | 🖉 ZInstructor | 🛷 ZArea  | 💑 QCL_1 | PQCL_2  | var             |         |
| 1             | 3.50          | .45741      | .23400     | .76339        | -1.03182 | 5       | .87706  | )               | -       |
| 2             | 1.20          | -1.53199    | -1.85488   | -1.37302      | -1.65807 | 2       | .81873  | 3               |         |
| 3             | 8.50          | 2.44681     | 2.09078    | 2.54374       | .32958   | 3       | .00000  | )               |         |
| 4             | 7.20          | .78898      | .93029     | .52601        | 02438    | 5       | 1.17570 | )               |         |
| 5             | 5.50          | 53729       | 32304      | .16994        | 48726    | 5       | .77886  | ò               |         |
| 6             | 4.50          | -1.03464    | -1.29785   | -1.01695      | 75954    | 2       | .45269  | )               |         |
| 7             | 7.50          | .12584      | .14116     | 18613         | .05730   | 5       | .65567  | '               |         |
| 8             | 12.50         | .12584      | .23400     | .05125        | 1.41871  | 4       | .90722  | 2               |         |
| 9             | 3.50          | -1.03464    | -1.39069   | -1.49171      | -1.03182 | 2       | .24500  | )               |         |
| 10            | 10.50         | .78898      | 1.39449    | .76339        | .87415   | 1       | .48676  | ò               |         |
| 11            | 9.50          | .62319      | .93029     | .40732        | .60187   | 1       | .71115  | <b>i</b>        |         |
| 12            | 8.00          | .12584      | 23020      | .76339        | .19344   | 5       | .89409  | )               |         |
| 13            | 11.50         | -1.03464    | 46230      | -1.01695      | 1.14643  | 4       | .84321  |                 |         |
| 14            | 12.00         | 53729       | 32304      | 42351         | 1.28257  | 4       | .15939  | )               |         |
| 15            | 15.00         | 1.45211     | .79103     | .88208        | 2.09941  | 1       | 1.11330 | )               |         |
| 16            | 4.50          | .45741      | 04452      | .05125        | 75954    | 5       | .54999  | )               |         |
| 17            | 4.20          | 53729       | .00190     | 42351         | 84123    | 5       | 1.00871 |                 |         |
| 18            | 3.80          | 53729       | .23400     | 18613         | 95014    | 5       | .92378  | 3               |         |
| 19            | 4.00          | -1.03464    | -1.29785   | -1.49171      | 89568    | 2       | .32159  | )               |         |
| 20            | 5.30          | -1.03464    | 92649      | -1.13564      | 54172    | 2       | .75574  | Ł               |         |
| 21            | 3.50          | .45741      | .23400     | .76339        | -1.03182 | 5       | .87706  | ò               |         |
| 22            | 1.20          | -1.53199    | -1.85488   | -1.37302      | -1.65807 | 2       | .81873  | 3               |         |
| 23            | 8.50          | 2.44681     | 2.09078    | 2.54374       | .32958   | 3       | .00000  | )               |         |
| 24            | 7.20          | .78898      | .93029     | .52601        | 02438    | 5       | 1.17570 | )               |         |
|               | 4             |             |            |               |          | 1       |         |                 |         |
| Data View     | /ariable View |             |            |               |          |         |         |                 |         |

จาก Data View โปรแกรมจะแสดง Case ว่าอยู่ใน Cluster ใด โดยดูจาก Column QCL\_1 เช่น Case ที่ 1 อยู่ใน Cluster ที่ 5 ส่วน QCL\_2 เป็นการแสดงระยะห่างแต่ ละ Case ไปยังค่าเฉลี่ยของ Cluster นั่นคือ Case ที่ 1 มีระยะห่างจากค่าเฉลี่ยของ Cluster = 0.87706

Ø